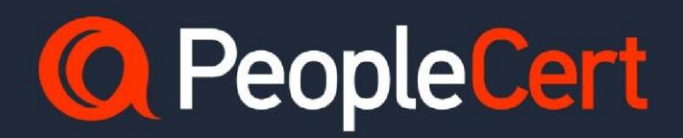

# 受験者ガイドライン

# **Candidate Guidelines**

A step-by-step guide on how to

**Register** exam

Japanese Dec 2024 Version 3.10J

Dream it, do it.

peoplecert.org

# 本ガイドの内容

| 1              | PEOP                                                                             | LECERT(ピープルサート)について4                                        |
|----------------|----------------------------------------------------------------------------------|-------------------------------------------------------------|
| 2              | PEOP                                                                             | LECERT の WEB サイト4                                           |
| 3              | 研修と                                                                              | ≤試験デリバリー方法5                                                 |
| 4              | PEOP                                                                             | LECERT ウェブ・サービスの機能概要6                                       |
| 5              | 当社な                                                                              | からのバウチャー情報を受信した方7                                           |
| 6              | アカウ                                                                              | ラント作成とマイプロフィールの登録方法8                                        |
| 7              | バウラ                                                                              | チャーの利用方法13                                                  |
| 8              | オンラ                                                                              | ライン・プロクタリング試験と各種サービスの展開                                     |
|                | 8.1                                                                              | 公式電子書籍16                                                    |
|                | 8.2                                                                              | My TRAININg 公式トレーニング資材18                                    |
|                | 8.3                                                                              | PEOPLECERT PLUS メンバーシップ20                                   |
| 9              | オンラ                                                                              | ライン・プロクタリング試験(OLP 試験)の予約                                    |
|                | 9.1                                                                              | 試験監督言語を日本語とした場合(平日)23                                       |
|                | 9.2                                                                              | 試験監督言語を英語とした場合(ほぼ通年 24 時間受験可能)24                            |
|                | 9.3                                                                              | オンライン・プロクタリング試験の予約手順25                                      |
| 10             | 受験(                                                                              | こ使用する部屋の要件とコンピュータの要件27                                      |
|                | 10.1                                                                             | 受験前に再確認が必要な事項27                                             |
|                | 10.2                                                                             | 受験時に使用する部屋に関する基準27                                          |
|                | 10.3                                                                             | 受験に使用するコンピュータに関する追加基準                                       |
|                | 10.4                                                                             | その他の受験の際に必要なセキュリティチェック                                      |
| 11             |                                                                                  |                                                             |
|                | WEB                                                                              | ベース・オンラインプロクタリング試験の稼働確認30                                   |
|                | WEB -                                                                            | ベース・オンラインプロクタリング試験の稼働確認30<br>Сомратівіціту Снеск(互換性チェック)30 |
|                | WEB<br>11.1<br>11.2                                                              | ベース・オンラインプロクタリング試験の稼働確認                                     |
| 12             | WEB<br>11.1<br>11.2<br>オーフ                                                       | ベース・オンラインプロクタリング試験の稼働確認                                     |
| 12             | WEB<br>11.1<br>11.2<br>オーフ<br>12.1                                               | ベース・オンラインプロクタリング試験の稼働確認                                     |
| 12             | WEB -<br>11.1<br>11.2<br>オーフ<br>12.1<br>12.2                                     | ベース・オンラインプロクタリング試験の稼働確認                                     |
| 12             | WEB -<br>11.1<br>11.2<br>オーフ<br>12.1<br>12.2<br>受験新                              | ベース・オンラインプロクタリング試験の稼働確認                                     |
| 12<br>13<br>14 | WEB<br>11.1<br>11.2<br>オーフ<br>12.1<br>12.2<br>受験紙<br>各種言                         | ベース・オンラインプロクタリング試験の稼働確認                                     |
| 12<br>13<br>14 | WEB<br>11.1<br>11.2<br>オーご<br>12.1<br>12.2<br>受験紙<br>各種手<br>14.1                 | ベース・オンラインプロクタリング試験の稼働確認                                     |
| 12<br>13<br>14 | WEB<br>11.1<br>11.2<br>オーご<br>12.1<br>12.2<br>受験編<br>各種手<br>14.1<br>14.2         | ベース・オンラインプロクタリング試験の稼働確認                                     |
| 12<br>13<br>14 | WEB<br>11.1<br>11.2<br>オーご<br>12.1<br>12.2<br>受験紙<br>各種手<br>14.1<br>14.2<br>14.3 | ベース・オンラインプロクタリング試験の稼働確認                                     |

|    | 14.5 | 過去に取得した認定書の氏名が過去の氏名である場合34 |
|----|------|----------------------------|
| 15 | プロメ  | 、トリック社での受験                 |
| 16 | 資料編  | ā                          |
|    | 16.1 | オンライン・プロクタリング試験のシステム要件     |
|    | 16.2 | 変更歴                        |

# 1 PeopleCert (ピープルサート) について

PeopleCert は、プロフェッショナルおよび言語スキルの評価と認定のグローバルリーダーとして、多国籍企業 と政府機関と提携して、世界中の市場をリードする研修と試験を開発提供しています。

PeopleCert は、元英国政府関係会社で現当社子会社 AXELOS の認定および試験サービスの提供のための唯一の 試験機関であり、また、内務省承認の英国のビザと入国管理局によって任命された、全世界での内務省承認の安全 な4 技能の英語テスト(SELT)を提供しています。

PeopleCert グループには、AXELOS 社以外にも、LanguageCert、DevOps Institute、Quality Assurance Institute、International Association for Six Sigma Certification などの多岐にわたる知財を管理する会社を参 加に抱えています。

PeopleCert は、品質、イノベーション、情熱、誠実さという 4 つのコアバリューの下で最先端の評価技術を開発しています。

PeopleCert は 500 万人以上の認定資格保有者にサービスを提供しており、200 以上の国で 25 の言語で 600 以 上の試験をコンピューターベースと紙試験を運営しています。2014 年以来、いつでも 24 時間 365 日を通じて、 自宅や会社から試験を受験できるオンライン・プロクタリング試験サービスを提供しています。

## 2 PeopleCert の Web サイト

以下が、当社の運営しているサービスサイトとなっております。

| www.peoplecert.jp                                         | 日本語での情報サイト                                                            |
|-----------------------------------------------------------|-----------------------------------------------------------------------|
| www.peoplecert.org                                        | 試験案内、試験予約、認定、PeopleCert Plus、プラクティスガ<br>イド、ウェビナー、デジタルバッジ、更新確認などを総合サイト |
| https://www.axelos.com/successful-<br>candidates-register | 認定資格者確認サイト                                                            |
| www.languagecert.org                                      | 英語4技能能力認定                                                             |

## 3 研修と試験デリバリー方法

当社の提供する知財と研修は、認定パートナー(法人)にて、認定トレーナーまたは認定アセッサー、認定コン サルタントのみがサービスを提供しております。当社の認定資格研修には、研修モジュールによってことなります が、標準的には以下のものが含まれます。

- 公式電子書籍(公式書籍が存在時)
- 認定教材または公式トレーニング資材(各研修会社開発または当社提供のもの)
- ▶ 認定試験の試験バウチャー
- ▶ PeopleCert Essential アクセス

オプションとして:

- ▶ Take2 オプション(一度目の受験不合格時に再受験が無料)
- ▶ PeopleCert Plus 購読(1 年間)

公式の電子書籍と電子教材は、当社の Web サイトまたは Vital Source(ヴァイタルソース)社のサービス より提供されます。試験を受験するには、以下の方法があります。

- ▶ 当社オンライン・プロクタリング試験(OLP 試験)
- プロメトリック社(当社認定の特定試験のみ)
- ▶ ピアソン社(当社認定の特定試験のみ)
- ▶ 当社指定の試験機関(紙試験または CBT 試験)

どの試験方法も試験の難易度は等価されており、同じ合格レベルに特定されています。但し、受験結果の確定と電子認定証の交付までの時間は異なります。

受験には、セルフスタディ(自習)では得られない経験とフレームワークの応用の知見を得られることから、認 定研修事業者での研修受講を推奨しております。

また、セルフスタディの場合で受験用のバウチャーをお求めの際には、当社認定パートナーの Web サイトをご 確認ください。プロメトリック社の提示価格より低価格で提供されています。

当書類では、全ての試験提供方法での受験または認定資格の確認に求められる Web サイトサービスの概要と手順を案内しています。

各試験方法の詳細は、当社の Web サイト PeopleCert.jp をご参照ください。

# 4 PeopleCert ウェブ・サービスの機能概要

資格管理と試験の運営は、PeopleCert(ピープルサート)のウェブサービス通じて行われます。ウェブサービス では、以下の機能を提供しています。

- 受験者・資格保有者のプロフィール情報(本人確認となる個人情報)
- 一受験手続と登録
- 今後の受験予定
- ▶ 合格した資格認定証の発行ダウンロード
- 合格した資格認定証のペーパー印刷版の発注
- ▶ PeopleCert Plus(認定の業務利用情報、情報提供、CDP 更新、デジタルバッジ等)の購読管理
- ▶ 電子書籍とトレーニング教材へのアクセス(該当する場合のみ)
- 過去に取得した資格認定証保有歴

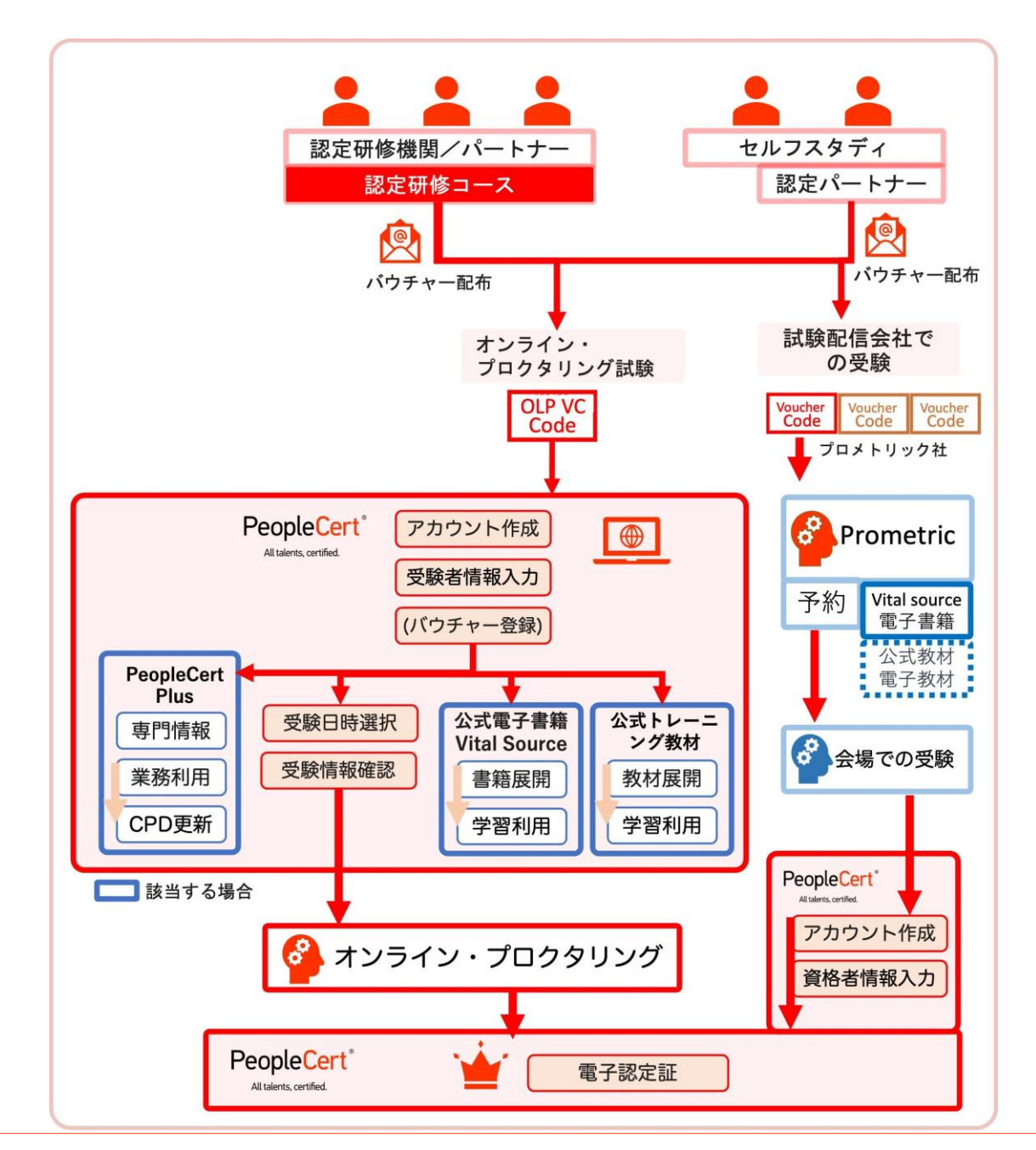

# 試験の登録・アカウント設定・プロフィールの登録

## 5 当社からのバウチャー情報を受信した方

オンラインプロクタリング バウチャー(オンライン試験、電子書籍/トレーニング教材、PeopleCert Plus 購 読)は、当社認定機関の指示に基づき、当社または認定パートナーから電子メールにより送信されます。発行され たバウチャーには、試験費用、電子書籍、トレーニング教材、PeopleCert Plus 購読、Take2 など個別の機能が発 行条件により付帯されています。

当社では、当社のオンライン・プロクタリング試験バウチャー、プロメトリック社バウチャーの2種類のバウチャーを発行しています。プロメトリック社のバウチャーご利用の方は、当社日本語の Web ページをご参照ください。どちらのバウチャーを利用する場合も、PeopleCert でアカウントを保持する必要があります。

当社アカウントを持っていない方:

- ➡ メールの「https://peoplecert.jp/login\_intro.html」をクリックして新規アカウントを作成します。
- ▶ 詳しくは、次項の「<u>アカウント作成とマイプロフィールの</u> 登録」をご参照ください。
- ▶ 新規アカウントの登録後、メールの上部に記載のある Exam コード/バウチャコードを利用し、電子書籍などの閲覧、試験の予約へお進みください。

当社アカウントを持っている方:

- ◆ メールの <u>https://peoplecert.jp/login\_intro.html</u>をクリ ックしてログインします。
- ➡ メールの上部に記載のある Exam コード/バウチャコードを 登録してください。

|                                                                                                    | Q Peop                                                                                                    | leCert.                                                         |                                                                                    |     |  |
|----------------------------------------------------------------------------------------------------|----------------------------------------------------------------------------------------------------|-----------------------------------------------------------------|------------------------------------------------------------------------------------|-----|--|
|                                                                                                    |                                                                                                    |                                                                 |                                                                                    |     |  |
|                                                                                                    |                                                                                                    |                                                                 |                                                                                    | 1.1 |  |
| Dear Tomi Matsubaya                                                                                                    | shi                                                                                                    |                                                                 |                                                                                    |     |  |
|                                                                                                    |                                                                                                    |                                                                 |                                                                                    | 121 |  |
| We would like to infor                                                                                                    | m you that the following Pe                                                                                                    | opleCert Voucher C                                              | odes have been ordered                                                             | for |  |
|                                                                                                    |                                                                                                    |                                                                 |                                                                                    |     |  |
| Voucher Code                                                                                                    | Module                                                                                                    | Valid From                                                      | Valid To                                                                           |     |  |
| E6C445D6531A4FFB                                                                                                    | ITIL 4 Foundation [CB]                                                                                                    | 2024/06/17                                                      | 2025/06/17                                                                         |     |  |
| Evam Language: N/A                                                                                                    |                                                                                                    |                                                                 |                                                                                    |     |  |
| book Language: N/A                                                                                                    |                                                                                                    |                                                                 |                                                                                    |     |  |
| lake <sup>2</sup> Re-sit Exam Op                                                                                                    | tion: YES                                                                                                    |                                                                 |                                                                                    |     |  |
| fake <sup>2</sup> becomes availa                                                                                                    | ble only if your initial exam h                                                                                                    | as a "fail" result. In                                          | this case, you have 6                                                              |     |  |
| months - from the dat                                                                                                    | te of your initial exam - to sci                                                                                                    | hedule and re-sit yo                                            | ur exam through online                                                             |     |  |
| proctoring.                                                                                                    | and share MEE                                                                                                    |                                                                 |                                                                                    |     |  |
| aryanelos Annual Sul                                                                                                    | acription: 125                                                                                                    |                                                                 |                                                                                    |     |  |
| To redeem your Peop                                                                                                    | leCert Voucher Code, please                                                                                                    | read the Candidat                                               | e Guidelines and follow                                                            |     |  |
| the steps below:                                                                                                    |                                                                                                    |                                                                 |                                                                                    |     |  |
| 1. Mielt https://www.                                                                                                    | Ima translater                                                                                                    |                                                                 |                                                                                    |     |  |
| 2: Create your People                                                                                                    | Cert Account. If you already                                                                                                    | have one, please si                                             | in in.                                                                             |     |  |
| : Enter the PeopleCe                                                                                                    | rt Voucher Code provided to                                                                                                    | you by your Trainin                                             | g Organisation. Access                                                             |     |  |
| your eBook in the My                                                                                                    | eBooks tab and Schedule yo                                                                                                    | ur Exam in the Ove                                              | view tab.                                                                          |     |  |
| Access your training                                                                                                    | g in My Trainings tab.                                                                                                    |                                                                 |                                                                                    |     |  |
| a second s                                                                                                    |                                                                                                    |                                                                 |                                                                                    |     |  |
| legards,                                                                                                    |                                                                                                    |                                                                 |                                                                                    |     |  |
| PeopleCert                                                                                                    |                                                                                                    |                                                                 |                                                                                    |     |  |
| PeopleCert                                                                                                    |                                                                                                    |                                                                 |                                                                                    |     |  |
| PeopleCert                                                                                                    |                                                                                                    |                                                                 |                                                                                    |     |  |
| NOTE:<br>You must use your Daam Codel                                                                                                    | ) to schedule and take the exam by the m                                                                                                    | nd of the Valid to Date, at 23:                                 | 59:59 (Time Zone UTE +2)                                                           |     |  |
| NOTE:<br>You must use your base Codel<br>Exam Code extension and exam                                                                                          | s) to schedule and take the exam by the m<br>mescheduling are subject to administrati                                                                                                    | nd of the Valid to Date, at 23:<br>we charges. Free reschedulin | 19:59 (Time Zone UTC +2)<br>; until 48 Sours before your schedul                   | led |  |
| NOTE:<br>You must use your Dam Code!<br>Exam Code extension and exam<br>exam time as per PeopleCert'                                                           | t to schedule and take the exam by the en<br>mescheduling are subject to administration<br>Terms of Service                                                                                                    | nd of the Valid to Date, at 23:<br>we charges. Free reschedulin | 19:59 (Time Zone UTC +2)<br>gunt8:48 hours before your schedul                     | Æ   |  |
| Vegat GS,<br>PeopleCert<br>Notic:<br>You must use your Exam Code<br>Exam Code extension and exam<br>exam time as per PeopleCert's                              | ) to schedule and take the exam by the m<br>mescheduling are subject to administrati<br>Terms at Service                                                                                                    | nd of the Valid to Date, at 21:<br>we charges. Free reschedulin | 19:59 (Time Zone UTC +2)<br>guntil 48 hours before your schedu                     | β   |  |
| Vegaros,<br>PeopleCert<br>Nort:<br>You must use your loam Codel<br>Exam Code extension and exar<br>assam time as per PeopleCert'Y                              | : to scholule and take the eases by the or<br>n rescheduling are subject to administrati<br>Terms of Service                                                                                                    | of of the Valid to Cate, at 22:<br>we charges. Free reschedulin | 19:59 (Time Zone UTC +2)<br>guntil 48 hours before your schedu                     | led |  |
| Vegaros,<br>PeopleCert<br>NOTE:<br>You must use your base Codej<br>Esam Code estension and exar<br>esam time as per PeopleCert'Y                               | ) in schedule and take the ease by the e<br>excluding are subject to administration in the second second | of of the Valid to Date, at 28:                                 | 19 50 (Tana Zone UTC +2)<br>until 41 hours before your schedu<br><b>[1] in y 1</b> | led |  |
| Vegaros,<br>Peoplect<br>Norf:<br>You must see your Dawn Codel<br>Easer Code estambion and exar<br>exam time as per PeopleCert's<br>Please do not reply to this | to scholule and take the exam by the m<br>rescheduling are subject to administrat<br>Terms of Service                                                                                                    | of of the Valid to Date, at 21:<br>we charges. Free reschedulin | 01:59 (Time Zone UTC -2)<br>(until 48 hours before your schedu<br>[1] in y I       |     |  |

既にアカウントを持っている方は<mark>必ず既存のアカウント</mark>をご利用ください。異なる電 子メールアドレスを利用して複数のアカウントを作成された場合、統合はできません。

# 6 アカウント作成とマイプロフィールの登録方法

アカウント作成とプロフィールの登録は、すべての試験方法(研修会場、試験会場、オンライン・プロクタリン グ試験、外部の試験サービス会社での試験)で必要とされる共通の手順です。

日本向け Web サイト <u>www.peoplecert.jp</u> では、日本語での案内を提供しています。

 <u>www.peoplecert.jp</u>から、画面最上部の Signin をクリックします。

(クッキー利用許諾を選択または該当するものを選 択します。)

② 既存アカウントまたは新規アカウントを選択してください。

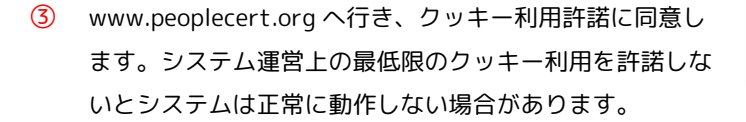

- ④ 画面右上『EN』を『JP』にして日本語表示します。
- ⑤ 人型のアイコンをクリックして新 規登録または既存アカウントにロ グインします。

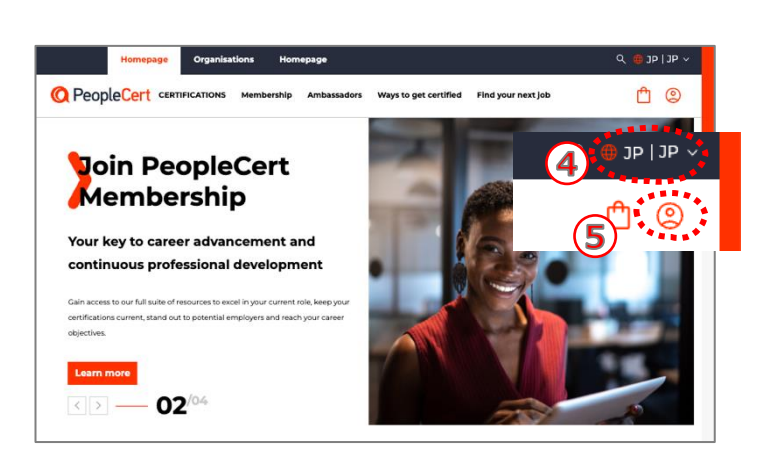

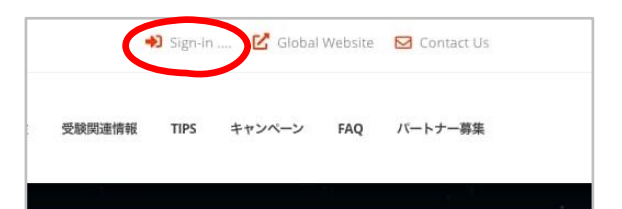

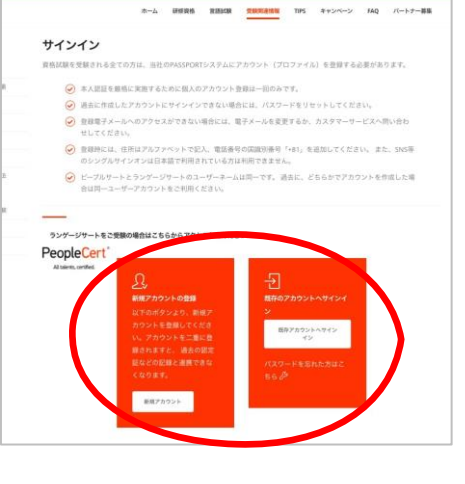

- 6 新規登録の場合、Facebook, Linkedin, Google でのログイン登録は、
   登録内容によりできない場合があります。
- ⑦ 新規登録画面で以下の各項目を入力します。
  - お名前 (左側に名、右側に姓をローマ字で入力してください)
  - 名前の下の入力箇所に電子メールアドレス
  - 居住国 (日本または Japan)
- ⑧ パスワード (半角英数字大小文字と特殊文字を含む8文字以上)で設定して下さい。
- ⑨ 以下の項目にチェックを入れて下さい。
  - I am over sixteen years old (16 歳以上です)
  - PeopleCert からニュースやお得な情報を受け取ることに同意します。
  - 同意する PeopleCert の利用規約・個人情報保護方針
- 10 「アカウントを作成する」をクリックします。
- ① PeopleCert メンバーシップのタイプを選択します。

[Essential] または [Plus]が選べます。

| Essential | 無料 | 試験予約、認定確認などの認定に必要                                                                              |
|-----------|----|------------------------------------------------------------------------------------------------|
|           |    | な最低限の機能                                                                                        |
| Plus      | 有料 | 認定の更新に必要な各種機能と情報(<br>CPD 記録、デジタルバッジ、リサーチ<br>データ、ウェビナー、ホワイトペーパ<br>ー、プラクティスガイド、テンプレー<br>ト等のサービス) |

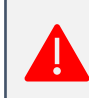

PeopleCert Plus メンバーシップの購読がバウチャーに含ま れている場合には、必ず、Essential を選択してください。

PeopleCert Plus を購入しない場合は、「Essential」を選択し「参加する」をクリックしてください。次の ページでは PeopleCert Plus を購入する手続きを説明しています。飛ばして⑫に進んでください。

| or              |
|-----------------|
|                 |
| N               |
| Retype Password |
|                 |
|                 |

| Mor                                                                                          | Annual Annual                                                                                     |
|----------------------------------------------------------------------------------------------|---------------------------------------------------------------------------------------------------|
| <ul> <li>Essential</li> </ul>                                                                | Plus                                                                                              |
| FREE<br>The basic account for you to take<br>exam and access essential learnin<br>resources. | eyour<br>ng Upgrade your learning and career<br>development with full access to our<br>resources. |
| All Your Exams And Certifica                                                                 | tions All Your Exams And Certificatio                                                             |
| Training Material Linked To     Exam                                                         | Your Orraining Material Linked To You Exam                                                        |
| eBook Linked To Your Exam                                                                    | eBook Linked To Your Exam                                                                         |
| Selected Articles And Webir                                                                  | Selected Articles And Webinard                                                                    |
| Selected Learner Resources                                                                   | Selected Learner Resources                                                                        |
| Selected Practitioner Resou                                                                  | rces Selected Practitioner Resource                                                               |
|                                                                                              | Exclusive Articles and Webinan                                                                    |
|                                                                                              | Resources                                                                                         |
|                                                                                              | Exclusive Practitioner And<br>Professional Resources                                              |
|                                                                                              | O Digital Badges                                                                                  |
|                                                                                              | CPDs                                                                                              |

| ス <del>テ</del> ップ1:  | 買い物カゴを確認します。                          | Homegaage     Organizations     Homegaage     Q ③P(2)**                                                                                                    |
|----------------------|---------------------------------------|----------------------------------------------------------------------------------------------------|
|                      |                                       | No.         Nation         Nation           ** Annual PeopleCett Plus Membership         ¥16337         ¥16337           ************************************ |
| ステップ2:               | クレジットカードの支払いを実行<br>します。               | People"ert         ● 安全なチェックアクト         マペートやほせておす           お支払い情報を入力してください         ● コンペロー・デジー           People"ert         ● コンペロー・デジー                     |
| 支払し<br>は、ロー          | の際、住所の入力が求められた場合に<br>マ字での入力をお願いします。   | せなどに使するものinstruce を見用しています。 (instruce は見目によくな) ICO DS 第80-7-UCX 70     Annual Regulated Plus Membership     NEESE     ・・・・・・・・・・・・・・・・・・・・・・・・・・・・・・・         |
| 例:東<br>1             | 京都新宿区西新宿 2-8-1 レジデンス<br>01 号          | D-F2R468 0+3/97-3−9<br>SXX 0<br>3 Vermit Moltgge                                                                                                    |
| 住所                   | 地番からの町名まで入力<br>例、2-8-1, Nishishinjuku | ######################################                                                                                                    |
| 住所 2                 | 建物名称と部屋番号等を入力<br>Residence #101       |                                                                                                    |
| ステップ3:               | 「クレジットカードの支払いの完了<br>確認します」を実行してください   | を<br>(2/用い物の:2)<br>()<br>()<br>()<br>()<br>()<br>()<br>()<br>()<br>()<br>(                                                                                    |
|                      |                                       | ORDER INFORMATION  PeopleCert Plus Monthly Subscription Expiritation date Tour membership is weld until  760015088                                            |
| ス <del>テ</del> ップ4 : | 電子メールで領収書を確認してくだ                      | ささい。<br>Propier Mail UT FBD 2は文色 りがとうとざいました:<br>本語<br>単語<br>単語<br>単語<br>単語<br>単語<br>単語<br>単語<br>単語<br>単語<br>単                                                 |

合計 ¥1599.00

このメールアドレスは配信専用です。このメールは Need Help1 こ不明な点は<u>カスタマーフポート</u>にお明合なくドネル。 ① 人型アイコンまでカーソルを近づけると、ドロップダウンメニューが表示されます。個人情報の入力のために、「マイプロフィール」を選択してください。

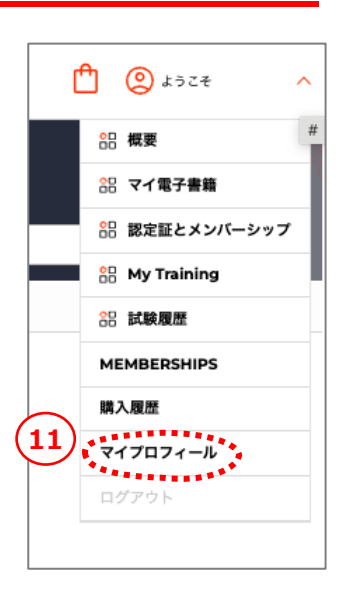

13 「編集」をクリックします。

| 概要                                                                                     | MY RESOURCES                                                            | MY CERTIFICATES                                 | MY EXAMS                                         |
|----------------------------------------------------------------------------------------|-------------------------------------------------------------------------|-------------------------------------------------|--------------------------------------------------|
| マイプロフ                                                                                  | ノィール                                                                    |                                                 |                                                  |
| (1) (1) (1) (1) (1) (1) (1) (1) (1) (1)                                                | J                                                                       |                                                 |                                                  |
| Låt mge                                                                                | 受験者番号: 9980<br>Public profile status:<br>Public profile link: htt<br>ec | ps://www.peoplecert.org/public                  | c-profile?                                       |
| Personal Det                                                                           | ails                                                                    |                                                 | 13                                               |
|                                                                                        | 1.1 . m mkm.                                                            |                                                 |                                                  |
|                                                                                        | 姓(四国語)                                                                  |                                                 |                                                  |
| ファーストネーム / ミドル:<br>(ラテン文字)                                                             | ネーム <sup>©</sup> 名/ミドルネー                                                | -ム (母国語) ①                                      |                                                  |
| 母国語                                                                                    | 生年月日*                                                                   | 性別*                                             |                                                  |
| 写真付き身分証明書タイプ                                                                           | 写真付き身分                                                                  | 証明書番号* 写真付き                                     | き身分証明書発行日●                                       |
| メールアドレス*                                                                               | 携帯電話番号                                                                  | (国コードを含む) *                                     |                                                  |
| to provide you with a better browsing exp<br>sy and cookie policy for more information | perience, improve performance, for an                                   | alytics, and to show you relevant advertisement | s. By using this website you agree to the use of |

- ⑭ 登録情報を入力後、保存する
  - 姓名はローマ字と日本語(母国語)の両方を入力してください。写真付本人確認情報はオンライン・ プロクタリング試験(OLP)で必ず必要です。
  - 性別、母国語、誕生日、町番地、居住国、市区町村、郵便番号(ハイフン "-" なしで入力)
  - ・ 生年月日の入力順は、日/月/年です。(例:1981年12月31日の場合、31/12/1981と入力)
  - 住所はローマ字で入力してください。記入順序が日本とは異なりますのでご注意ください。
  - 携帯電話番号(必須)(冒頭の"0"の代わりに国番号日本+81を冒頭につけてください。"0"は削除、
     "-"も不要)例:090-1234-5678の場合、+819012345678と入力

- 情報が保存できない場合は、項目を見直してください。
  - ローマ字で入力する姓名に日本語を記入している
  - 性別、母国語等の必須項目が記入されていない
  - 生年月日の入力順が間違っている
  - 電話番号の最初の"0"の代わりに国識別番号"+81"をつけていない

# 7 バウチャーの利用方法

- ① サインイン後 の画面上部の フィールドへ バウチャーコ ードを入力す る。
- 電子書籍、公式トレーニング資材、試験言語の (2)選択をします。

Professionals

ようこそ

試験を登録する

Organisations Partners O PeopleCert Certifications Membership Ambassadors Ways to get certified Find your next job

Redeem your voucher

- バウチャーによって、事前に言語が登録されて いるケースや、書籍・教材が付属していないケ ースがあります。
- 右の例では、以下の4つの機能が提供されてい • ます。
  - 日本語試験
  - 日本語公式電子書籍
  - 日本語公式トレーニング資材
  - PeopleCert Plus のメンバーシップ
- PeopleCert Plus のメンバーシップが [Pending Activation]となっている場合には、 後章の PeopleCert Plus メンバーシップを参照してください。
- 通常のバウチャー(PeopleCert Plus のメンバーシ ップが付与されていない)を登録する場合、右の 画面が表示されます。メンバーシップを購入しな い場合、左下の「Not now」をクリックして下さ い。概要の画面に移ります。
- このまま試験の予約を希望する場合には、このド キュメントの 9.3. オンラインプロくタリング試 験の予約手順を参考にしてください。試験予約を 後日実施する場合には、メニューバーの概要タブ から可能です。

x クーポンを利用しようとしています Here is a summary of what is included in your voucher: E6C445D6531A4FFB which encompasses the following exams and resources: 試験: ITIL 4 Foundation [CB] 日本語 試験の種類: Online with Live Proctor Valid until: **17 June 2025** 雷子書籍: ITIL Foundation: ITIL 4 Edition 日本語 **Official Training Materials Learner kit:** ITIL 4 Foundation (Training) 日本語 **PeopleCert Membership** Annual Plus Membership Pending Activation Includes access to exclusive resources for our nembers

🗎 🝳 ようこそ

 $\oslash$  You have successfully redeemed your voucher.

#### Don't miss out!

If so, enter it her

Upgrade to Plus Membership NOW and maximise your chances of success.

| aké                                                                     |                   | москЕхат                                                                               |             |
|-------------------------------------------------------------------------|-------------------|----------------------------------------------------------------------------------------|-------------|
| 2nd shot at you                                                         | r exam.           | Full exam sime                                                                         | ulation     |
| Enjoy the option to re-sit the exam for free in case you don't succeed. |                   | Test your readiness for a number of<br>certifications with a timed and marked<br>exam. |             |
| inclusive exam pr                                                       | eparation package |                                                                                        | V16770      |
|                                                                         | Disital Dadage    | Practice                                                                               | ¥ 16557     |
| Recertification                                                         | V Digital Badges  | Guides                                                                                 | Annual Plus |

③ 概要(Overview)に試験が登録されていることが確認できます。「私の試験」もしくは「My Exams」に予約可能もしくは予約済みの試験が表示されます。

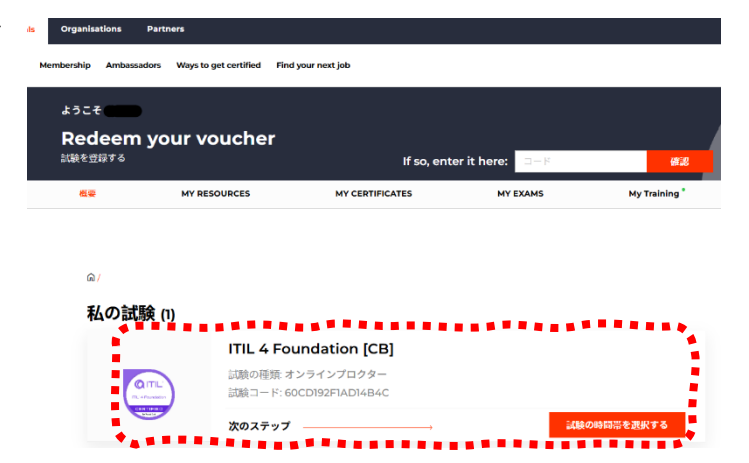

🝳 ようこそ Kinya!

**MY RESOURCES** 

MY CERTIFICATES

MY EXAMS

Hy Training

マイプロフィール

購入履歴

概要

- ④ PeopleCert アカウント内のナビゲート

  - My Membership:無料の Essential から、有料の Plus メンバーシップへ受験 者の個人負担でアップグレードできます。研修会社から1年間有効 Plus メンバ ーシップの提供を受けている場合は、8.3 PeopleCert Plus メンバーシップを参 照してください。
  - 購入履歴:バウチャーや Take 2 オプションなどの購入履歴、PeopleCert が購入の際発行したインボイスがダウンロードできます。
  - マイプロフィール:個人情報の登録・変更、ファイルのアップロードなどがで きます。既に試験予約がある場合、一部の個人情報は変更不可となります。も し変更が必要な場合は、カスタマーサービスまでお問合せ下さい。

|                   | Protessionals                                                                                                    | Organisations Part                                                                                                    | ners                                                                                                    |                                |                            |                  | × ۹۲۱۹۲ 💭 🗡 |
|-------------------|----------------------------------------------------------------------------------------------------|----------------------------------------------------------------------------------------------------|----------------------------------------------------------------------------------------------------|--------------------------------|----------------------------|------------------|-------------|
| <b>()</b> PeopleC | ert Certifications                                                                                                    | Membership Ambassa                                                                                                    | adors Ways to get certified                                                                                                    | Find your next job             |                            |                  | 💾 🙆 \$757 _ |
|                   | ようこそ<br><b>Redeen</b><br>試験を登録する                                                                                                 | n your vouch                                                                                                    | ner                                                                                                    | lf so, enter                   | it here: ⊐−ド               | <del>Mis</del> 2 |             |
|                   | 概要                                                                                                    | MY RESOURCES                                                                                                    | MY CERTI                                                                                                    | FICATES                        | MY EXAMS                   | My Training      |             |
|                   | Over<br>- 試調<br>- MY R<br>Pick<br>- 和<br>- 和<br>- 和<br>- 和<br>- 田<br>- 田<br>- 田<br>- 田<br>- 田<br>- 田<br>- 田<br>- 田<br>- 田<br>- 田 | view(概要)<br>換予約 / 予約済み試<br>ESOURCES(My<br>a topic<br>ibrary<br>earner Resources<br>ERTIFICATES(<br>きしている認定証の一<br>XAMS(受験履歴<br>Certificate Exams<br>raining(公式トし | 後確認 / オンライン試<br>/ Reading List かく<br>Articles<br>Articles<br>Webinars<br>Research & Reports<br>認定証)<br>-覧<br>と公式模擬試験)<br>Mock Exams<br>-ニング資材へアそ | 験開始へのリン<br>ら公式電子書新<br>My Readi | ク<br>にアクセス)<br>ng List (1) |                  |             |

# 8 オンライン・プロクタリング試験と各種サービスの展開

オンライン・プロクタリング試験のバウチャーには、試験の提供、該当する場合には電子書籍のライセンスと公 式トレーニング資材のライセンスを提供します。バウチャーコードを使用する事で、試験予約のための情報と同時 に、電子書籍と公式トレーニング資材、また、オプションとして付与されている場合 Take2 サービス、 PeopleCert Plus といった該当するサービスがユーザーアカウントで展開されます。

ライセンスを受けた電子書籍は、継続的に PeopleCert の Web サイトで利用可能です。また、PC を使ってオフ ラインで電子書籍を利用する場合、PeopleCert の Web サイトからアプリケーションをダウンロードする必要があ ります。スマートフォン・タブレットの場合は、Vital Source 社提供の Bookshelf というアプリケーションをイン ストールすることで、オフラインでの利用が可能になります。

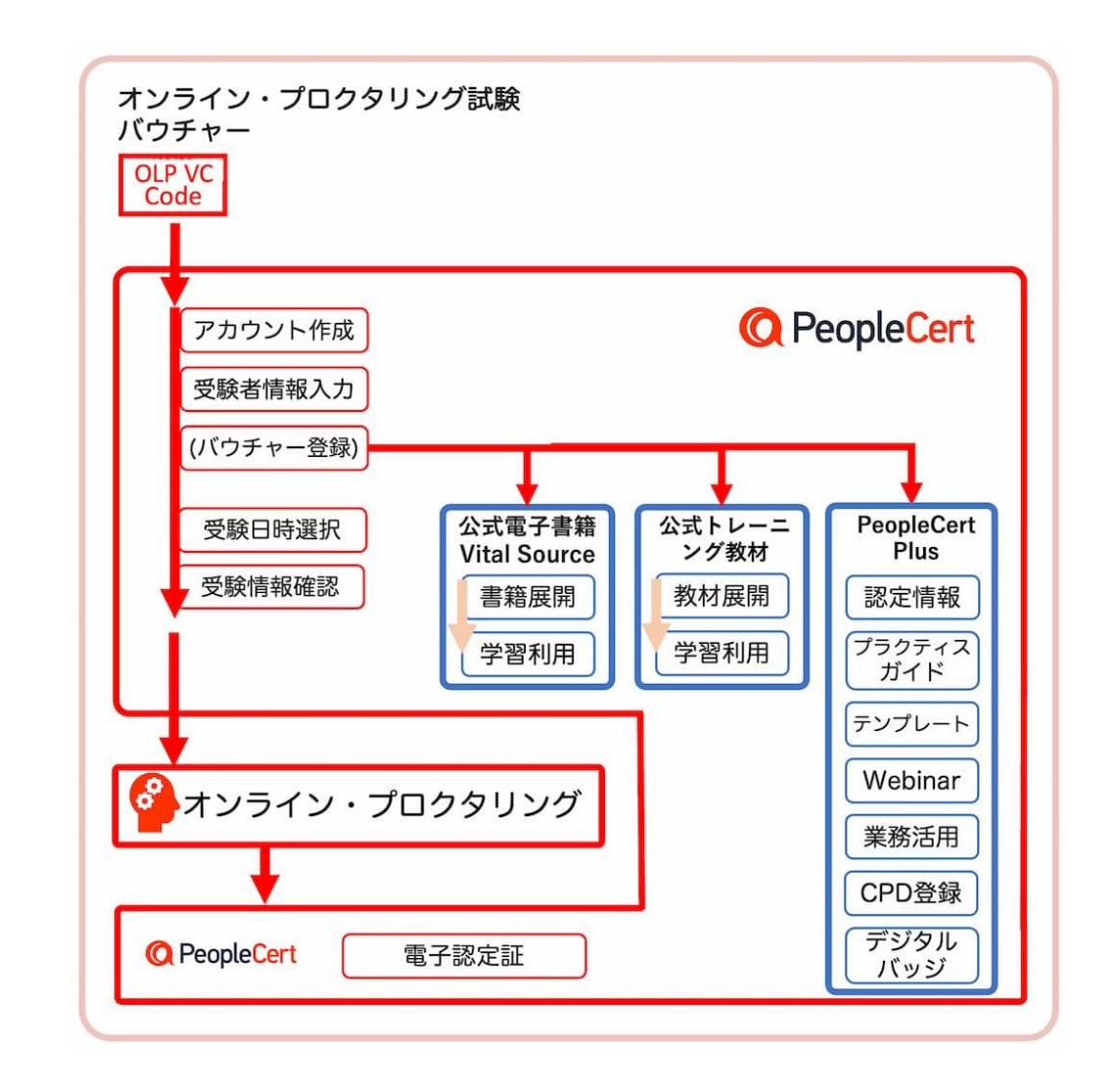

オンライン・プロくタリング試験用バウチャーと、プロメトリック社バウチャーには互換性がありません。バウチャー購入前に必ずオンライン受験ガイドを確認し、受験が可能な環境かどうかご確認ください。ご不明な点がある場合は PeopleCert カスタマーサービスまでお問い合わせください。

## 8.1 公式電子書籍

公式電子書籍機能が提供されるモジュール(2024 年 12 月):

- ITIL® 4 Foundation (日本語版または英語他言語)
- ITIL® 4 MP/SL モジュール (日本語版または英語他言語)
- ITIL® 4 PM モジュール (日本語版または英語他言語)
- PRINCE2® Foundation (日本語版または英語他言語)
- PRINCE2® Agile Foundation (日本語版または英語他言語)
- MSP® Foundation (英語版)
- P3O® Foundation (英語版)
- Management of Risk Foundation (英語版)

## 電子書籍へのアクセス

- PC での利用:
- ◇ PeopleCert 社 Web サイトでの利用(オンライン・プロクタリング試験で受験する場合)
- ◇ VitalSource 社 Web サイトでの利用(プロメトリック社で受験する場合)
- タブレット・スマートフォンでの利用:
- ♦ Vital Source 社が提供するアプリケーション「Bookshelf」をインストールして利用

PeopleCert 社 Web サイトから利用

PeopleCert 社 Web サイトでログイン後、「マイ電子書籍(Library)」タブの Library より閲覧できま

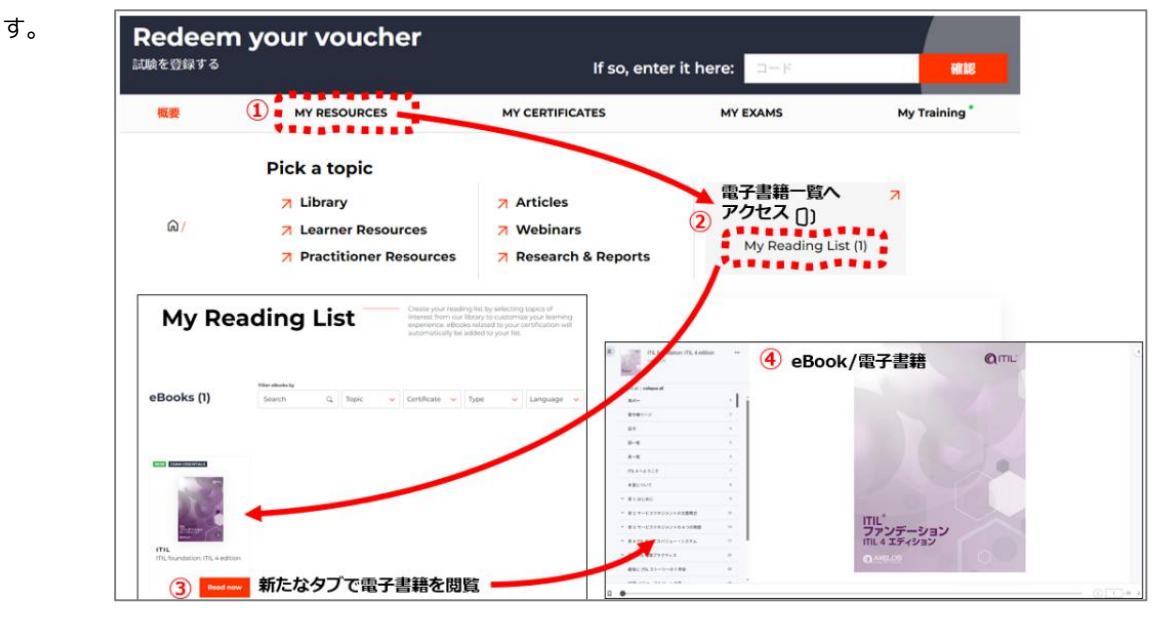

Vital Source 社 Web サイトでの利用(プロ メトリック社で受験する場合)

プロメトリック社で受験する場合、電子書 籍のバウチャーが公認パートナーから提供さ れます。Vital Source 社 Web サイトでアカウ ントを作成し、提供を受けた電子書籍用バウ チャーを利用することで、キャビネットから 書籍が閲覧できます。オフラインでの作業 は、アプリケーションをダウンロードしてご

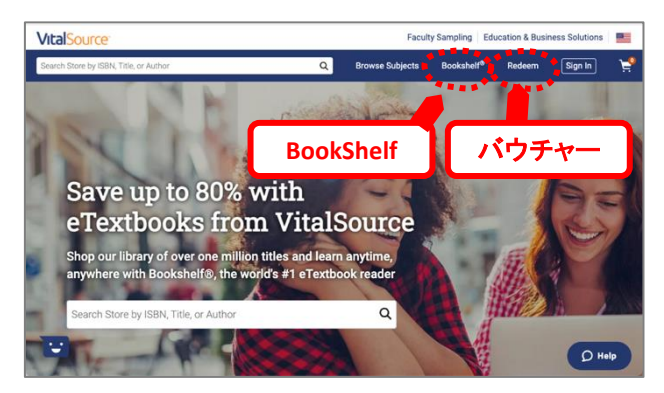

利用ください。利用できる端末数は限定されています。

### 電子書籍の利用

PeopleCert の Web サイト、Vital Source 社の Web サイト、またはアプリケーションでも利用できる機能 はほぼ同じです。PDF のようなページではなく、チャプター毎でのストーリーページになっており、ページを 移ることなく一気に読むことが可能です。チャプター間の移動は、目次、矢印、横へのスワイプなど直感的な 操作になっています。

Basic Interface(基本的ユーザーインタフェース)

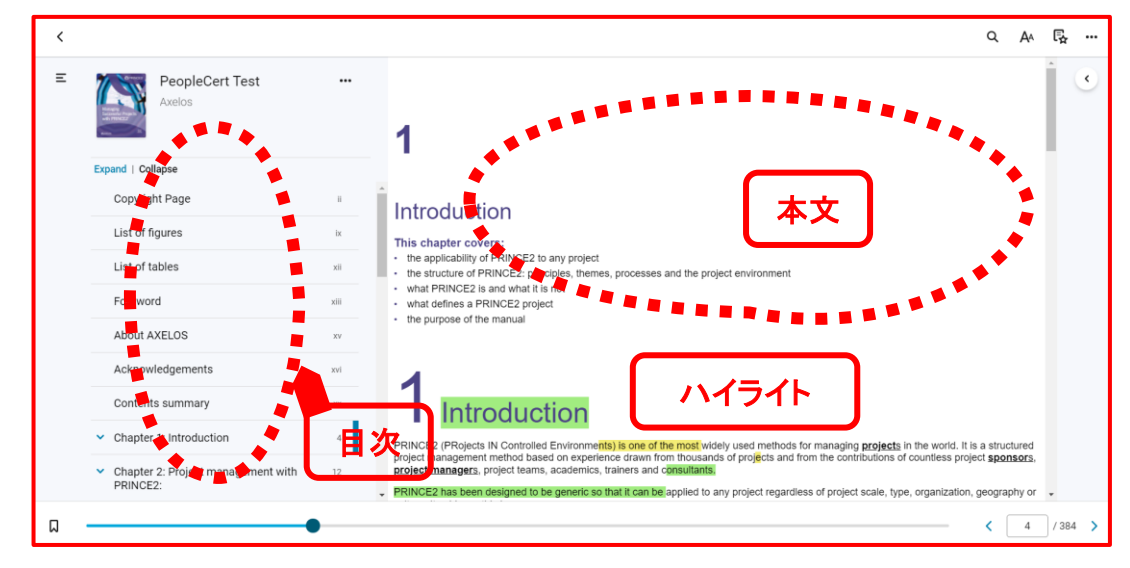

Highlights, Bookmarks & Annotations (ハイライト、ブックマーク、注釈)

重要な情報のみをコピーして個人のフラッシュカード(ドリル)の作成ができます。試験に重要な部分、または今後の業務で利用したい項目などをコレクションし、カスタマイズすることができます。

| < | × HH 		 HH                                                                                                    | Q A4 💽 …                                                                                                    |
|---|----------------------------------------------------------------------------------------------------|----------------------------------------------------------------------------------------------------|
| Ξ | Introduction This chapter covers: the applicability of PRINCE2 to any project the applicability of PRINCE2 to any project the solution of PRINCE2 is and what it is not what PRINCE2 are and what it is not what PRINCE2 are and what it is not the solution of the manual the purpose of the manual                                                                                                    | Workbook     ×       Annotations     Bookmarks     Flashcards       Highlights & Notes     Export       Image: Comparison of the second second |
|   | 1 Introduction PRICE2 PRojects IN Controlled Environmental is none of the most inicialy used methods for managina projects in the works. It is a structured project management method base do experiment drawn from housands of projects and from the contributions of countiese project spensors, project management, method means, accelerules, trainers and comparison.                                                                                                    | Expand   Cellapse  Chapter 1: Introduction  12/14/2021  introduction                                                                                                    |
|   | PRINCE: has been designed to be generics on that it can be applied to any project regardless of project scale, type, organization, geography or outrue.<br>It achieves this by:<br>Exeparating the management of project sock from the specialist contributions, such as design or construction. The specialist aspects of any type of<br>project are sawly integrated with the PRINCE2 memod and, used alongsate PRINCE2; provide a secure overall harnework for the project work<br>focusing on describing what needs to be done, rather than prescribing how everything is done.<br>PRINCE2:<br>In based on restablished and provem best practice and governance for project management | 12/14/2021 4<br>Into jie one of the most<br>To remember!                                                                                                    |
| ۵ | can de sindres to mes ne specific neets or ne organization and scales to the size and complexity of atterent projects                                                                                                    | < 4 / 384 >                                                                                                    |

My Training タブでは、PeopleCert 社の提供する公式トレーニング資材、もしくは認定パートナーが提供するコースウェアを閲覧し研修を受講することができます(当該研修で認定パートナーがコースウエアを展開している場合のみ)。

My Training 機能が提供されるモジュール(2024 年 4 月) :

- ITIL® 4 Foundation (日本語版または英語版)または認定パートナーの認定教材
- ITIL® 4 MP/SL モジュール (日本語版または英語版)または認定パートナーの認定教材
- ITIL® 4 PM モジュール (英語版)または認定パートナーの認定教材
- PRINCE2® Foundation / Practitioner(日本語版または英語版)または認定パートナーの認定教材
- MSP® Foundation / Practitioner (英語版) または認定パートナーの認定教材
- P3O® Foundation / Practitioner (英語版) または認定パートナーの認定教材
- Management of Risk Foundation / Practitioner (英語版)または認定パートナーの認定教材
- DevOps Institute DevOps FND, DevSecOps FND, SRE FND/PRT (日本語版または英語版)または認 定パートナーの認定教材
- DevOps Institute のその他の教材 (英語版) または認定パートナーの認定教材
- 尚、認定パートナーによる提供の有無は異なります。

#### My Training へのアクセス方法

PeopleCert の Web サイトヘログインして、公式トレーニング資材機能が付加されているオンライン・プロ クタリング試験用バウチャーコードを利用する事で MyTraining へのアクセスが提供されます。試験モジュー ルの全てに PeopleCert 認定教材が付属しているわけではありません。

システムは、このバウチャーにトレーニング教材が添付されている場合には、コース教材名称を表示します。トレーニング教材が添付されていない場合には、[Training]の項目は表示されません。

1 アクションバーから「My Training」をクリックします。

| を登録する      |                                    | lf so, ente                                                                                                    | er it here: □-ド                                                                                                    | State                     |
|------------|------------------------------------|----------------------------------------------------------------------------------------------------|----------------------------------------------------------------------------------------------------|---------------------------|
| 概要         | MY RESOURCES                       | MY CERTIFICATES                                                                                                    | MY EXAMS                                                                                                    | 1 My Training             |
| <u>ଜ /</u> | Title v                            | Language v                                                                                                    |                                                                                                    | Action v                  |
|            | ITIL 4 Foundation Official Trainin | g Material Learner Kit 日本語<br>Training / ト                                                                                                    | 2<br>・レーニング教材                                                                                                    | Access Now                |
|            |                                    | A constant<br>A constant<br>A constan                                                                                                    | ation                                                                                                    |                           |
|            |                                    | Honoro Li et M. Fatandini Man Tang<br>Haganda (M. 2017) - Optimization<br>District - Carl Control (M. 2017)<br>- Patient Control (M. 2017)<br>- Carl 2018/2017, 1997 - Optimization<br>- Carl 2018/2017, 1997 - Optimization<br>- Carl 2018/2018, 1997 - Optimization<br>- Carl 2018/2018, 1997 - Optimization<br>- Carl 2018/2 | Construction         Statistical Construction         Statistical Construction         Statistical Construction           Construction         Statistical Construction         Statistical Construction         Statistical Construction           Construction         Statistical Construction         Statistical Construction         Statistical Construction           Construction         Statistical Construction         Statistical Construction         Statistical Construction           Construction         Statistical Construction         Statistical Construction         Statistical Construction           Construction         Statistical Construction         Statistical Construction         Statistical Construction           Construction         Statistical Construction         Statistical Construction         Statistical Construction           Construction         Statistical Construction         Statistical Construction         Statistical Construction           Construction         Statistical Construction         Statistical Construction         Statistical Construction           Construction         Statistical Construction         Statistical Construction         Statistical Construction           Construction         Statistical Construction         Statistical Construction         Statistical Construction           Construction         Statis         Statistical Constructis         Sta | ana<br>Mata<br>Na<br>Mata |

② この[My Training]内に表示される該当する研修モジュール名をお探しください。[Access Now]ボタンを クリックするとブラウザで新たなタブが開き、PeopleCert 社の提供する公式トレーニング資材に Canvas (ラ ーニングマネジメントシステム)を通じてアクセスできます。

## My Training / Canvas の利用方法

PeopleCert 社は、公式トレーニング資材の提供を Canvas というオンラインラーニングシステムを通じて行っています。ナビゲーションのデフォルト言語が英語になっている場合、日本語へ変更が可能です。画面左側の[Account]から[Settings]を選択して、[Language]で[Japanese]を選択してください。選択後、[Update Settings]をクリックして変更し、画面を更新するとナビゲーション言語が日本語に変更されます。

Canvas で提供される認定教材は、認定パートナーの研修プログラムと内容により、提供の有無と共に異なります。

Canvas では以下の機能が提供されますが、内容は認定パートナーによります。すべての機能は、ナビ ゲーションメニューから利用が可能です。

- 教材のオンライン提供
- 関係資料の配布
- 。 動画の提供
- 習熟のための小テスト
- 。 課題提出
- バーチャル研修のビデオ機

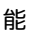

各機能の提供は認定パートナー・トレ ーニング教材により異なります。

公式トレーニング資材 サンプル画面

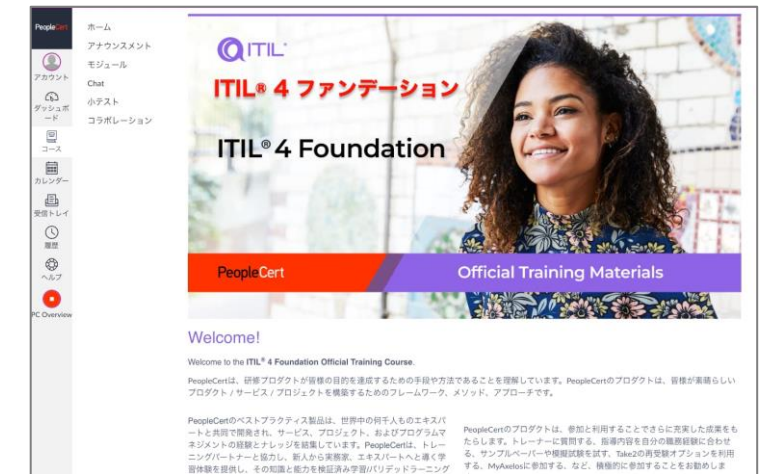

PeopleCert Plus メンバーシップ(購読)は、有料制会員型の情報提供・コミュニティーサービスです。会員になるには、個人として購読料金をクレジットカードで支払う他、オンラインプロクタリング試験のバウチャーにオプションとして付与する、もしくは会社単位で年間会員バウチャーを一括購入する事も可能です。

- 試験バウチャーに付与する
- 年間会員バウチャー(PeopleCert Plus アップグレードのバウチャー)を認定パートナーを通じて購入
- PeopleCert 社から直接購入

#### バウチャー利用による PeopleCert Plus の購読

試験バウチャーに Plus メンバーシップを付与した場合、また、年間会員バウチャーを購入した場合は、まず PeopleCert 社 Web サイトヘログインしてください。

画面上部にあるコード入力項目で、提供されたバウ チャーを入力すると、右サンプル画面のように該当す る機能のリストが表示されます。必ず、PeopleCert Membershipの下の Annual Plus Membership が Pending Activation となっていることを確認してくだ さい。

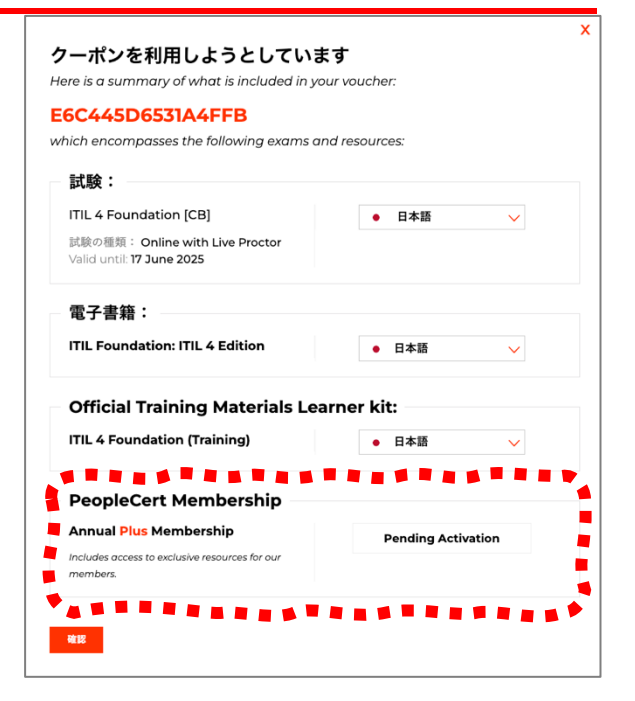

「確認」をクリックすると、次の PeopleCert Plus メンバーシップ購読について重要な情報が表示されます。

画面上には「あなたの PeopleCert Plus メンバーシップは、 1 年間分支払い済みです」と表示されます。

① Plus メンバーシップをアクティベートして下さい

支払方法(クレジットカード情報)を入力してメンバーシ ップを有効にする必要があります。

② 次回更新時期の1週間前

次回更新時期の 1 週間前にリマインダーメールが来ます。 メンバーの更新を希望しない場合は、必ず更新日までに解 約処理を行なってください。

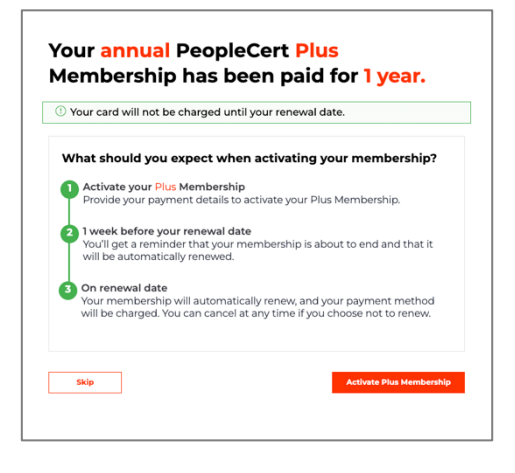

#### 3 メンバーシップ更新日

入力済みのクレジットカードに課金され、1年間の購読が更新されます。いつでも解約は可能ですが、メ ンバーシップ購読を更新してしまった後での返金はできません。 必ず理解の上、「Activate Membership」をクリックして先へ進んでください。

[Activate your membership] をクリックするとクレジットカード入力画面 が表示されます。試験バウチャーにメンバーシップ購入が付与している場合、 もしくは年間会員バウチャーを利用している場合には、クレジットカードに課 金は発生しません(但しカードの有効性を確認するため0円の取引処理を行な います)。

次回更新日の1週間前には、登録されたメールアドレスにリマインダーのメ ールが送られます。解約処理をしない場合は自動的に請求が発生し、メンバー シップが1年更新されます。

| ped during activation; it will only be used<br>follow industry best practices to safeguarc | tor renewal, west assured, we prioritise your security<br>d your data. |
|--------------------------------------------------------------------------------------------|------------------------------------------------------------------------|
| Billing Informatio                                                                         | on                                                                     |
|                                                                                            |                                                                        |
| 8                                                                                          |                                                                        |
| Card                                                                                       |                                                                        |
| Card Number*                                                                               |                                                                        |
| 30000 30000 30000 30000                                                                    |                                                                        |
| Expiry*                                                                                    | CVV*                                                                   |
| MMYYYYY                                                                                    | 2000                                                                   |
| Full name*                                                                                 |                                                                        |
|                                                                                            |                                                                        |
|                                                                                            |                                                                        |

クレジットカード情報は、PayPal 子会社である Braintree 社が管理と課金業務を行なっています。

#### 認定証明書の更新

日々の職業生活で行っている専門的な活動に対して継続的専門能力開発 (CPD)ポイントを登録することで、すべての認定資格を最新の状態に保つこ とができます。

#### デジタルバッジのパワーを活用

デジタル・バッジを使用することで、現在の組織やパートナーに自分の成果や 新しく習得したスキルをアピールしたり、コミュニティで共有したりすること ができます。

#### プロのリソースでスキルアップ

200 以上のベストプラクティスのテンプレートやガイダンス、多数のジョブプ ロフィール、ITSM やプロジェクトマネジメントフレームワークの著者によるガ イドにより、日常業務で最良の結果を達成することができます。

#### プラクティスガイド

34 の ITIL 4 プラクティスガイドは、ITIL 4 で学習したことを実践し、組織のパフォーマンス向上に貢献しながら、各分野での経験と価値をできるようにガイダンスを提供します。

#### ウェビナー

ウェビナーに参加することで、コミュニティとのつながりを強化できます。業 界のエキスパートから学び、同時に CPD ポイントを獲得しましょう。

## レポートとケーススタディで意思決定を強化

デジタルガバナンスとトランスフォーメーションにおける意思決定プロセス を加速させるために、実際のケーススタディを豊富に盛り込んだ業界リサーチ とレポートをご用意しています。

#### 記事とブログで「知る」こと

市場動向、専門家インタビュー、ソフトスキル、プロフェッショナル育成のトピックを網羅したニュースレターやリソースをお届けします。

#### 学習・試験リソースで準備

PeopleCert メンバーシップは、試験のヒントやコツ、ビデオチュートリアル、 用語集、クイックレファレンスガイドを提供し、最適な試験対策ツールです。

# 9 オンライン・プロクタリング試験(OLP 試験)の予約

認定教育機関または所属企業から提供された OLP 試験用のバウチャーコードを利用し、自宅などで受験が 可能です。オンラインプロクタリング試験とは、自宅または会社からの受験者の試験を、遠隔地の試験監督員 が厳正に試験を実施することで受験時間と利便性を提供しています。詳しくは、当社 PeopleCert.jp の Web サイトをご確認ください。

オンライン・プロクタリング試験の受験は、試験監督対応の言語により二つの受験方法を提供しています。

|   | 試験監督言語<br>*1 | 当該運用時間            | 試験監督員 | 日本政府発行の指定本人確認書類の利用  |
|---|--------------|-------------------|-------|---------------------|
| А | 日本語          | 平日午前 11 時から午後 6 時 | 日本語対応 | 事前審査なし              |
| В | 英語           | 24 時間 365 日       | 英語対応  | 受験日3営業日前までの事前提出審査あり |

\*<sup>1</sup>: 受験予約時に、試験監督言語を選択できます。

• 運用実績の拡大に基づいて、日本の受験者向け本人確認書類の追加を実施しています。

## 9.1 試験監督言語を日本語とした場合(平日)

試験予約時に、試験監督言語(Proctor Language)として日本語を選択して予約された試験に関しては、3 つの本人確認書類(パスポート、運転免許証、マイナンバーカード)をご利用いただいておりましたが、日本 市場向けに規則として、以下の本人確認書類も対応書類といたしました。

| 対応       | 対象者                                              | 本人確認書類                                                                               |
|----------|--------------------------------------------------|--------------------------------------------------------------------------------------|
| グローバル規約  | 全ての受験者に適応                                        | 政府発行の公的書類において、ラテン文字(アルフ<br>ァベット)で受験者氏名のフルネーム、生年月日、<br>顔写真が記載印字されているもの(日本ではパスポ<br>ート) |
| 日本向け標準対応 | 試験監督言語を日本語として受験<br>予約を実施した場合                     | 上記の本人確認書類以外に、運転免許証、マイナン<br>バーカードを追加                                                  |
| 日本向け例外対応 | 上記の本人確認書類を保持せずに<br>、試験監督言語を日本語として受<br>験予約を実施した場合 | 日本政府発行の公的書類において、本人確認が実施<br>できる当社指定の本人確認書類を追加。以下のリス<br>トから2点以上の保持と提示をもとめられます。         |

#### 例外対応適応後の「本人確認書類一覧」

|      | 本人確認書類           | Document Type    | 特記事項      |
|------|------------------|------------------|-----------|
| プライマ | マリーグループ (1点での対応す | 可能な本人確認書類)       |           |
| 1    | パスポート            | Passport         | 書類1点のみで対応 |
| 2    | 運転免許証            | Driver's License |           |
| 3    | マイナンバーカード        | My Number Card   |           |

| セカンダリーグループの本人確認書類 (二点の保持が必須で提示をもとめられることがあります)                                         |  |  |  |  |  |  |
|---------------------------------------------------------------------------------------|--|--|--|--|--|--|
| 4     健康保険証     Health Insurance Card     左記書類2点を準備保持                                 |  |  |  |  |  |  |
| 5     社員証(本人確認可能な顔写<br>真が記載されている)     Employee ID/Student ID     すること。2点の提示を<br>求めます。 |  |  |  |  |  |  |
| 必要に応じて、試験監督員は他の書類の提示をもとめることがあります。                                                     |  |  |  |  |  |  |

## 9.2 試験監督言語を英語とした場合(ほぼ通年 24 時間受験可能)

日本語対応可能な試験監督がサービス提供している平日昼間での受験時間が確保できない場合は、試験監督 言語を英語にする事で週末・夜・早朝の受験が可能です。

但し、本人確認書類として有効期限内のパスポートをお持ちでない場合、受験日時3営業日前までに当社へ 上記の日本の公的書類を電子的に送付し、承認を得て下さい。但し、試験監督言語を英語として受験予約した 場合、受験前のオンボーディングや試験中の対応はすべて英語で実施されます。

- **ステップ1:** 通常のオンライン・プロクタリング試験の受験予約を実施
- ステップ2: 受験日の3営業日前までに、当社カスタマーサービス(CS)へ上記の「本人確認書類一覧」の書類を電子メールで送付
  - 宛先: CustomerService@peoplecert.org
  - 掲題: 英語試験監督での日本語本人確認書類の提出
  - 記載情報:本人氏名(ローマ字)、電子メール、試験日時、試験セッション情報
- ステップ3: 当社カスタマーサービスからの本人確認書類の受領·承認の案内の確認
- ステップ4: Web ベース試験の作動検証(互換性チェック)
- ステップ5: 受験(上記の本人確認書類を準備してください。試験監督員が当日再度確認します)

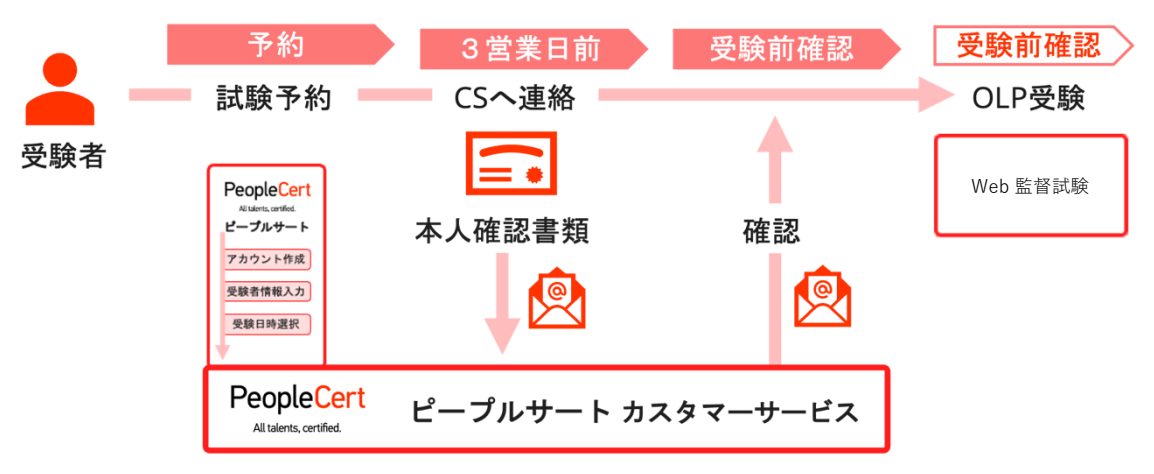

英語での試験監督での日本語本人確認書類の提出手順

試験予約の前に、マイプロフィールで必要事項が全て入力されている事を確認してください。オンライン試験の場合、携帯電話番号の入力が必須です。

- ログインした状態でメイン画面に表示されている Exam コード(バウチャーコード)入力欄にバウチャ ーコードを入力します。
  - バウチャーコードは半角英数字
  - エラーになる場合は、研修会社または PeopleCert カスタマーサービスへお問い合わせください。

| ようとそ Tomodumil<br>Register for your Exam<br>此社を発展する<br>歴史 マイ電子書籍  設定症とメンバーシップ My Training | <b>O</b> PeopleCert CERTIF | CATIONS Membership                        | Ambassadors Wa | ays to get certified | Find your next job | ۵    |
|-------------------------------------------------------------------------------------------|----------------------------|-------------------------------------------|----------------|----------------------|--------------------|------|
| 概要 マイ電子書籍 認定証とメンバーシップ My Training                                                         | دې<br>Rej<br>انټو          | :र Tomofumil<br>gister for your I<br>£#7ĕ | Exam           |                      | If so, enter 1e.   |      |
|                                                                                           | 概要                         | रना                                       | 子書籍            | 認定証とメンバー             | ーシップ My Training   | KRAR |

- ② 該当する場合には、電子書籍と公式トレーニング資材の表示言語を選択します。
- ③ マイプロフィールの必須情報を再確認します。
  - ローマ字での氏名と携帯番号を必ず確認して下さい。試験予約後に変更を希望の場合は、カスタマー サービスまでお問合せ下さい。
  - 携帯番号は国識別コード「81」を頭の0の代わりに入れます。例:090-1234-1234の場合、 819012341234
- ④ 『次へ』をクリックしてください。
- ⑤ 試験情報を確認します。
  - 試験監督員の対応言語として日本語を希望される 場合、また、名前が日本語のみで記載された公的 本人確認書類を利用する場合は、「Japanese」も しくは「日本語」を選択してください。
  - 試験日の選択
  - 試験開始時間の選択

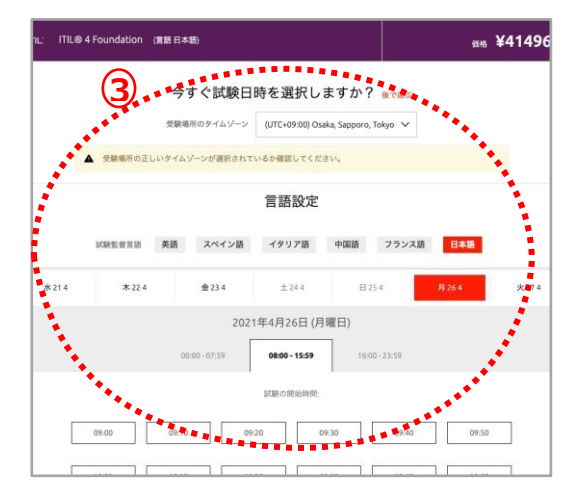

6 日時を確認の上、『選択する(SELECT)』をクリックする。

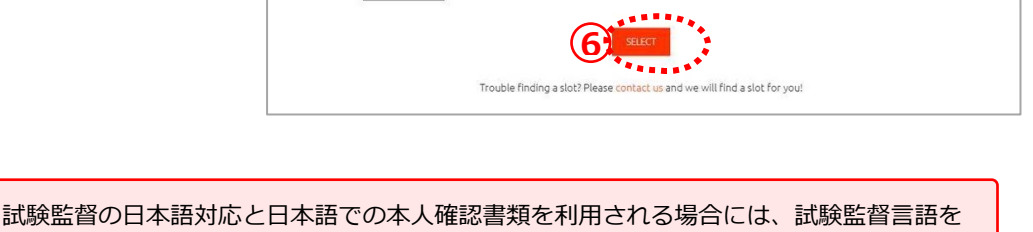

 日本語としてください。

 試験監督言語 英語 スペイン語 イタリア語 中国語 フランス語 日本語

⑦ OLP 試験登録手続きが完了すると、概要のタブに試験日時や試験監督言語が表示されます。

試験監督言語が希望される言語になっているか、必ず確認してください。間違った言語のまま予約をしてしまった場合は、試験日時変更の手続きをしてください。

- ⑧ 予約完了後、ご登録のメールアドレスに試験情報と重要な情報が配信されます。内容を必ずご確認ください。(passport@peoplecert.orgからメールが配信されます。メールが届かない場合、迷惑メールフォルダに間違って仕分けされていないかご確認ください。)
- ⑨ 試験予約日時の変更は、予約日時の48時間以上前に行う限り何度でも無料です。予約日時より48時間以内の予約変更には手数料が発生します。事故・急病などやむを得ない事情での変更が必要な場合、 カスタマーサービス(customerservice@peoplecert.org)までお問い合わせください。

# 10 受験に使用する部屋の要件とコンピュータの要件

#### 10.1 受験前に再確認が必要な事項

- 試験予約時プロフィールのタブに入力した本人確認書類が有効であり、変更がないこと。
- プロフィール内の情報と本人確認書類が100%合致しない場合や、試験監督員が必要と判断した場合、追加で別の写真付き本人確認書類の提示を求める場合があります。念のため別の写真付き本人確認書類(セクション9.1.の表に基づく)を用意してください。
- 受験中、携帯電話の電源は切らないでください。試験監督員の指示に従い、電源を付けたままマナー モードに設定し、椅子から一旦離れないと手が届かないところに置いてください。
- 第三者からの援助を受けず、自分一人で試験を完了する準備ができていることを確認してください。
   (怪我や障がい等で受験の際に支援や特別な措置が必要な場合は、試験予約前もしくは出来るだけ早くカスタマーサービスまでお問い合わせください)
- ・ 受験時に持ち込み可能なものは、各試験の概要に記載されています。必ずご確認下さい。未承認のものを持ち込み試験中にアクセス可能な状態にする事はできません。未承認のものとして、以下のものが含まれます:
  - 未承認のノート、マニュアル、文字が書かれたホワイトボード、ポスター等。
  - 。 公式書籍はオープンブック試験で許可されている場合以外は未承認。
  - 未承認のテクノロジー。ヘッドフォン、スマートウォッチ、2台目を含む追加モニターもしくは スクリーン、追加キーボード、追加のカメラ、プロジェクター、または投影された画像/文字が 含まれます。

全ての PeopleCert 試験にて、英語を母国語としない受験者が試験言語を英語で受験する場合、紙の対 訳辞書(英和・和英)の使用が許可されます。(類語辞典・電子辞書は使用不可)

#### 10.2 受験時に使用する部屋に関する基準

- 部屋への出入り口が一つで、試験中にウェブカメラで出入口が確認可能な状態に出来る。
- 部屋は個室で、透明な壁(ガラスの壁、室内の窓など)が無い、もしくは内側から完全に覆われている。
- 周囲の雑音がなく、部屋には受験者一人しかいない事が試験監督員に把握できる。
- 壁や机、テーブルに不要なものや許可されていないもの(ポスター、付箋、書類、本など)がない。
- メモ用紙やその他の資料の持ち込みが許可されている場合は、試験中に机の上に置いておくことがで きる。不正が無い事を確認するため、試験監督員からの要求があればこれらのものを見せなければな りません。
- ・ 受験に使用するコンピュータのスクリーン(モニター)、またはオープンブック試験に使用するセカンドデバイス以外に存在する画面(例:テレビや2台目のモニター)に何も表示されていない。
- 試験監督員が常にあなたをはっきりと見ることができるよう、十分な明るさを確保してください。ウェブカメラに向けて直接光が当たらない。

注意:トイレや浴室での受験はお勧めできません。

- ウェブカメラとモニター(スクリーン)を、試験監督員にとって受験者と部屋の出入り口が完全に見 えるように配置ができる。
- 使用するコンピュータに接続したウェブカメラを、360度回転して部屋の様子をぐるりと見渡せることができ、また、机の下、机の表面、その他試験のセキュリティに危険を及ぼす可能性のある場所など、部屋のあらゆる場所を映し出すことができる。
- セカンドモニター、スマートアクセサリー、デバイスがコンピュータに接続されていないこと、また はアクセスできない(オープンブック試験中の使用が許可されている場合を除く)。
- コンピュータのサウンド設定を「スピーカーとマイク」に設定できること。ヘッドセットを使用が許可されている試験の場合は、試験を開始する前に、試験監督員がヘッドセットをコンピュータから外さず、机の上に置くように指示します。
- 快適に着席し、試験監督員からよく見える位置で試験中同じ姿勢を保つことができる。

### 10.4 その他の受験の際に必要なセキュリティチェック

試験開始時に、試験監督員はさまざまなセキュリティチェックを行います。試験監督員が試験規定を満たす と確信するまで、試験は開始されません。セキュリティチェックには以下のようなものが含まれます(但し、 これですべてを網羅するものではありません):

- ウェブカメラによる本人確認書類の提示を含む本人確認
- 机の下、部屋の上/下/内部など、試験のセキュリティに危険を及ぼす可能性のある場所の詳細な画像 を含む、部屋の 360 度スキャン
- 鏡や携帯電話のカメラ(自撮りモード)を使ってコンピュータのモニターを見せてほしいというリク エスト
- 試験の安全性に危険を及ぼす可能性のある物品の移動/撤去の要請
- 受験者のセキュリティチェック
- 袖、眼鏡、耳、髪のアップ。これらは、試験の安全性を脅かす可能性のある、許可されていない装置 が隠されていないことを確認するために必要です。許可されていない器具がないことを確認するため に、頭からかぶるものを外すよう求められることがあります。

このセキュリティチェックを行うにあたり女性の試験監督員がを希望される場合は、**試験の3営業日前**まで にカスタマーサービスまでお問い合わせください。また、聴覚の障害、ディスレクシアや、骨折などで補助や 追加の受験時間が必要な場合、また、合理的調整を要請する場合は、PeopleCert の Web サイトの「<u>サポー</u> <u>ト</u>」セクションからアクセスできる「合理的調整ポリシー(Reasonable Adjustments Policy)」を参照して ください。このポリシーには、合理的調整のリクエストに必要なプロセスや期間が詳細に記載されています。

試験中にセキュリティチェックが繰り返されることがあります。これは、試験監督員が試験のセキュリティ や完全性を損なう可能性のある何かを観察したためです。セキュリティチェックの要求には、合理的かつ適時 に応じなければなりません。 受験者の試験セッションは記録され、プライバシーポリシーに従って保管されます。

#### 試験規定に違反した受験者の対処方法:

軽微な違反については、試験監督員が必要な措置を通知します。適時に対処しない場合、または試験の完全 性・安全性・公平性に重大なリスクがある場合、試験は一時停止され、セッションが終了します。必要な場 合、セキュリティ審査/調査のために受験情報が審査担当部署へ送付されることもあります。審査の内容とそ の結果によっては、次のようなことがあります:

- 審査が十分に終了するまで、試験結果の公表遅延
- 正しい試験条件の下での再試験の要求
- 試験結果の取り消し
- PeopleCert プロフィールの無効化

すべての審査/調査は、当社の「不正行為に関する方針(Malpractice Policy)」に従って完了します。試 験後のセキュリティー・レビューの後、PeopleCert が適用する措置は、特定されたコンプライアンス違反に 応じたものです。レビューの進捗状況と最終結果については、受験者に通知します。受験者が最終結果の決定 に不服がある場合は、当社の公表している「不服申し立てに関する方針」に記載されているプロセスに従って 不服申し立てを行うことができます。

## 試験日3日前までに試験環境の互換性チェックを推奨

## 11 Web ベース・オンラインプロクタリング試験の稼働確認

会社管理の PC またはネットワーク・セキュリティの管理が厳しい会社のネットワーク(VPN を含む)を利用される場合、試験予約を実施する前に、試験環境の確認をしてください。予約完了後も、ユーザーアカウントから予約した試験を選択して、Compatibility Check(互換性チェック)を実施できます。

こちらのページから、Web ベース試験の手順の案内と書類がダウンロードできます。

https://peoplecert.jp/web\_5steps.html

## 11.1 Compatibility Check(互換性チェック)

試験日3日前までに、以下の手順で Compatibility Check を実施することを推奨します。

https://olp-exam.peoplecert.org/

すべての項目が満たされる場合には、次のペ ージに進み完了することができます。

この互換性チェックは、再確認のため受験時 にも強制的に確認作業が始まります。

 モニターのサイズは 15 インチ以上を推奨 しているため、ノート PC などご使用の場合 警告マークが出る場合 があります。文字が小 さく読みにくい、もし くは問題文を表示する ため画面をスクロール

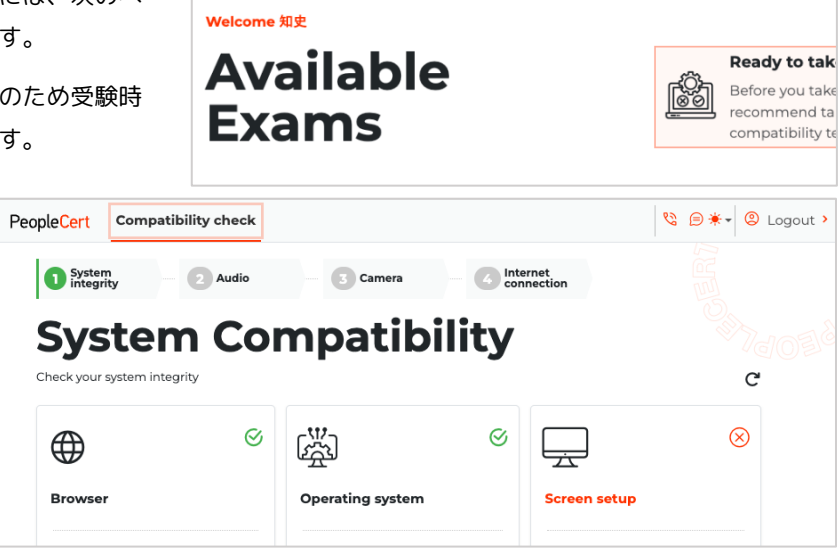

PeopleCert Compatibility check

しなければならない可能性があります。あくまで警告マークがあり、受験は可能です。

- 複数モニターの場合には、1台をプライマリーにして、クラムシェルモードでの設定、セカンダリモニターを接続を解除してください。
- その他のエラーが発生し解決しない場合は、カスタマーサービスまでお問合せください。

## 11.2 Web ベース試験で受験

手順については、Web ベースオンライン試験ガイドをご参照ください(日本語)。

https://peoplecert.jp/web\_5steps.html

0

#### 12.1 Axelos オープンブック試験

Axelos オープンブック試験では、電子書籍を提供している試験においては、試験アプリケーションの中か ら電子書籍を閲覧することが可能です。または、試験中に公式書籍を2台目のデバイスで閲覧する事が可能で す。バウチャー購入時に、追加のオプションで購入可能な紙媒体の公式書籍(マニュアル)、または研修会社 の提供する紙媒体の公式書籍、もしくは2台目のデバイスを使用して公式電子書籍をオフラインで閲覧参照す ることができます。電子書籍を使用する場合、PeopleCert 社もしくは Vital Source 社のアプリケーションを 使用し、書籍を事前にダウンロードしてください。電子書籍を表示する2台目のデバイスは必ず機内モードに 設定する必要があります。

**重要事項**:公式マニュアルまたはその他の非公式な印刷バージョン(受験者自身でプリントアウトしたもの)は使用を許可されていません。

オープンブック試験で紙媒体の公式マニュアルを使用する場合、以下のルールが適用されます。

- ハードコピーのマニュアルに注釈をつけること、一覧にまとめることが許可されています。
- 付箋紙、ルーズリーフなどの紙、マニュアルの空白ページへのメモは禁止されています。
- ・ 受験前に、試験監督員は受験者へ公式マニュアルをウェブカメラの前で開いてページをめくるように 指示し、使用可能かどうかの許可を出します。

## 12.2 DevOps Institute (DOI) オープンブック試験

DOI オープンブック試験中、公認研修機関から配布された紙媒体の公式トレーニング資材(Official Training Materials)、または電子媒体の公式トレーニング資材を2台目のデバイスで使用できます。2台目のデバイスとして使用可能なものとして、スマートフォン、タブレット、もしくはノート型コンピュータがあり、トレーニング資材を事前にダウンロードしておく必要があります。2台目のデバイスは機内モードに設定する必要があります。

重要事項:トレーニング資料の非公式なハードコピーもしくはデジタル版の使用は認められません。

また、受験者は DOI オープンブック試験で公式学習者マニュアル(ハードコピー版)を使用する場合、以下のルールが適用されます:

ハードコピーのマニュアルに注釈を付し、表にすることができます。

付箋紙、ルーズリーフ、マニュアルの空白ページへのメモは禁止されています。

受験前に、試験監督員は受験者へ公式マニュアルをウェブカメラの前で開いてページをめくるように指示 し、使用可能かどうかの許可を出します。

## 13 受験結果と認定証付与

暫定的な受験結果(スコアレポート)は、試験終了後、即時システム上から開示されます。このスコアレポ ートには、チャプター毎のスコアが表示されています。

オンライン・プロクタリング試験の正式な受験結果は、受験時間から通常2営業日後に当社 Web サイトの 受験者のアカウント内に公表され、電子認定証とスコアレポートがダウンロードできます。

プロメトリック社での受験の場合、試験終了後、即時に暫定的な結果を、通常7~10営業日以内に当社 Web サイトで電子認定証とスコアレポートがダウンロード可能になった旨の電子メールが送信されます。

試験中に発生した各種事象(映像障害、音声障害、騒音、通信障害、不自然なセッション記録等)、試験設 問での回答内容、事前要件の資料不足など様々な要因で精査が必要と判断された場合には、認定証の発行が遅 延することがありますが、通常は7営業日以内にご連絡がゆきます。

紙での認定証が必要な場合には、別途クレジットカードを利用して購入することができます。この紙の認定 証は、欧州からの配送となりますので、最低10日程度、または3週間から5週間の時間を要することがあり ます。

| Q ITIL'                                                                 | Q PRINCE2                                                                                                    | Q DEVOPS'                                                |
|-------------------------------------------------------------------------|----------------------------------------------------------------------------------------------------|----------------------------------------------------------|
| This is to certify<br>Name Surname                                      | This is to certify<br>Name Surname                                                                                                    | This is to certify<br>Name Surname                       |
| Name Sumane                                                             |                                                                                                    | Hume Sumane                                              |
| Has achieved<br>ITIL Foundation Certificate<br>in IT Service Management | Has achieved<br>PRINCE2 7 Foundation<br>in Project Management                                                                                                    | Has achieved<br>DevOps Foundation                        |
| Effective from: Insert Date Renew by: Insert Date                       | Effective from Insert Date Renew by Insert Date                                                                                                    | Effective from: Insert Date Renew by: Insert Date        |
| Certificate number Candidate number 0234516 123010123                   | Certificate number Candidate number 0234516 123010123                                                                                                    | Certificate number Candidate number<br>0234516 123010123 |
| Byon Monstein<br>Brunche end CEO Respection                             | Arrow National Property and Carl                                                                                                    | Byon Rectation<br>Foundation and CEO. Proparation        |
| TTL & Edition<br>Privated on 19 May 2026                                | Frended on 13 May 2024                                                                                                    | Pressd is 11 May 2004                                    |
|                                                                         | And the second second s |                                                          |

# 14 各種手続き

14.1 アップロードする認定証・研修確認書がある場合

以下の方が対象になります。

- ▶ 上位資格の受験要件である過去の認定試験を当社で受験していない人
- ▶ 研修機関から過去の認定証のアップロードを指示された人
- ▶ 再受験の際に、当社から研修受講記録の提出を求められた人
- ▶ その他、当社から提出を求められた場合
- ▶ ITIL<sup>®</sup> 4 ファンデーション、PRINCE2<sup>®</sup>ファンデーション、PRINCE2<sup>®</sup>Agile ファンデーション、DOI DevOps フ ァンデーション等には必要ありません。
  - ・画面右上の人型のアイコン内メニューから「マイプロフィール (My Profile)」のタブをクリックしま
     す。
  - 「マイファイル (My File / Library)」を選択します。

ファイル名は、ファイル名に追加と して"姓"+"名"をローマ字で変更後アッ プロードしてください。

例:"ITILFND\_yamada\_taro.pdf"

試験ファイル名+姓+名.拡張子

- ③ 備考欄に、アップロードする認定証の 資格名称を記入します。
- ④ アップロードして保存して下さい。

Customerservice@peoplecert.org ヘファイルがアップロードしたことを連絡してください。

アップロードされた書類には、当社審査部門の審査が必要となり、通常8営業日で確認作業が終了します。 確認作業が終了しない場合には、Customerservice@peoplecert.org までお問い合わせください。

## 14.2 ユーザーアカウントの電子メールが変更になっている場合

資格管理システムである Web サイトへのアクセスのための電子メールアドレスは、サインイン後に、画面 右上の「ようこそ(お名前)!」メニューのマイプロフィールから編集を選択して変更することができます。 登録した電子メールアドレスが使用できずに、パスワードも不明な場合には、カスタマーサービスへお問い合 わせください。

詳しくは、日本語の Web サイトのマイプロフィール・試験登録手順をご参照ください。

| 個人情報の <b>東</b> 田 <b>マイファイル/</b> ラ |                                                                                                    |
|-----------------------------------|----------------------------------------------------------------------------------------------------|
| File Upload                       | Upload your CV, previous certificates and any<br>documentation needed to be submitted as a<br>prerequisite for the specific exam you register for. |
| コメントまたは説明                         | Upload any relevant files                                                                                                    |
|                                   | ファイルを追加                                                                                                    |

資格管理システムである Web サイトは、一つ以上のアカウントを保持することはできません。一人の受験 者にたいして、一つのユーザーアカウントという原則を保ってください。二つ以上ユーザーアカウントを保持 した場合には、日本語の Web サイトのマイプロフィール・試験登録手順を参照し、カスタマーサービスまで お知らせください。

## 14.4 姓名の変更があった場合(婚姻等により Web サイトに登録した氏名が異なる場合)

本人確認書類と氏名が異なる場合は、受験が不可能となり、また資格認定が発行されません。氏名を本人確 認書類と同じ氏名へ変更する必要があります。受験記録がある場合、また、試験予約を済ませている場合は、 受験者本人による姓名変更ができませんので、本人確認書類をアップロードしカスタマーサービスまでお知ら せください。

詳しくは、日本語の Web サイトのマイプロフィール・試験登録手順をご参照ください。

## 14.5 過去に取得した認定書の氏名が過去の氏名である場合

上位試験の資格要件である下位資格または同等の資格認定書の氏名が異なる場合には、認定書の氏名を変更 してアップロードしていただくか、旧氏名の認定証をアップロードいただいた後に、当社へ氏名変更を証明す る情報をアップロードしていただく必要がございます。

詳しくは、日本語の Web サイトのマイプロフィール・試験登録手順をご参照ください。

# 15 プロメトリック社での受験

プロメトリック社での受験をされる場合、認定パートナーからプロメトリック社用試験バウチャーコードと Vital Source 社用電子書籍バウチャーコードを取得してください。

#### Vital Source 社 <u>https://www.vitalsource.com/login</u>

公式電子書籍にアクセスするには、Vital Source 社の Web サイトでバウチャコードを入力して電子書 籍のライセンスを取得してください。Vital Source 社で既存のアカウントの利用または新規アカウントの 作成が必要になります。

プロメトリック社での受験案内 https://peoplecert.jp/prometric.html

認定パートナーが販売するプロメトリックバウチャーは、プロメトリック社の Web サイトでバウチャ ーコードとバウチャー有効期限日の情報をバウチャー情報として入力する事で支払金額がなくなり、受験 予約が可能となります。

プロメトリック社 http://it.prometric-jp.com/testlist/peoplecert/index.html

プロメトリック社での受験結果と電子認定証の発行には、7~10 営業日をいただいております。結果発 表の電子メールが、プロメトリック社の Web サイトで登録したアドレスに送付されます。メールの指示 に従い、PeopleCert 社の Web にログインもしくはアカウント登録の処理を完了し、電子認定証をダウン ロードしてください。

2024年4月時点、プロメトリック社用バウチャーには電子書籍が付属しますが、公式トレーニング資材は付属しません。また、プロメトリック社から直接購入した試験には、公式電子書籍と公式トレーニング資材の両方が付属しません。

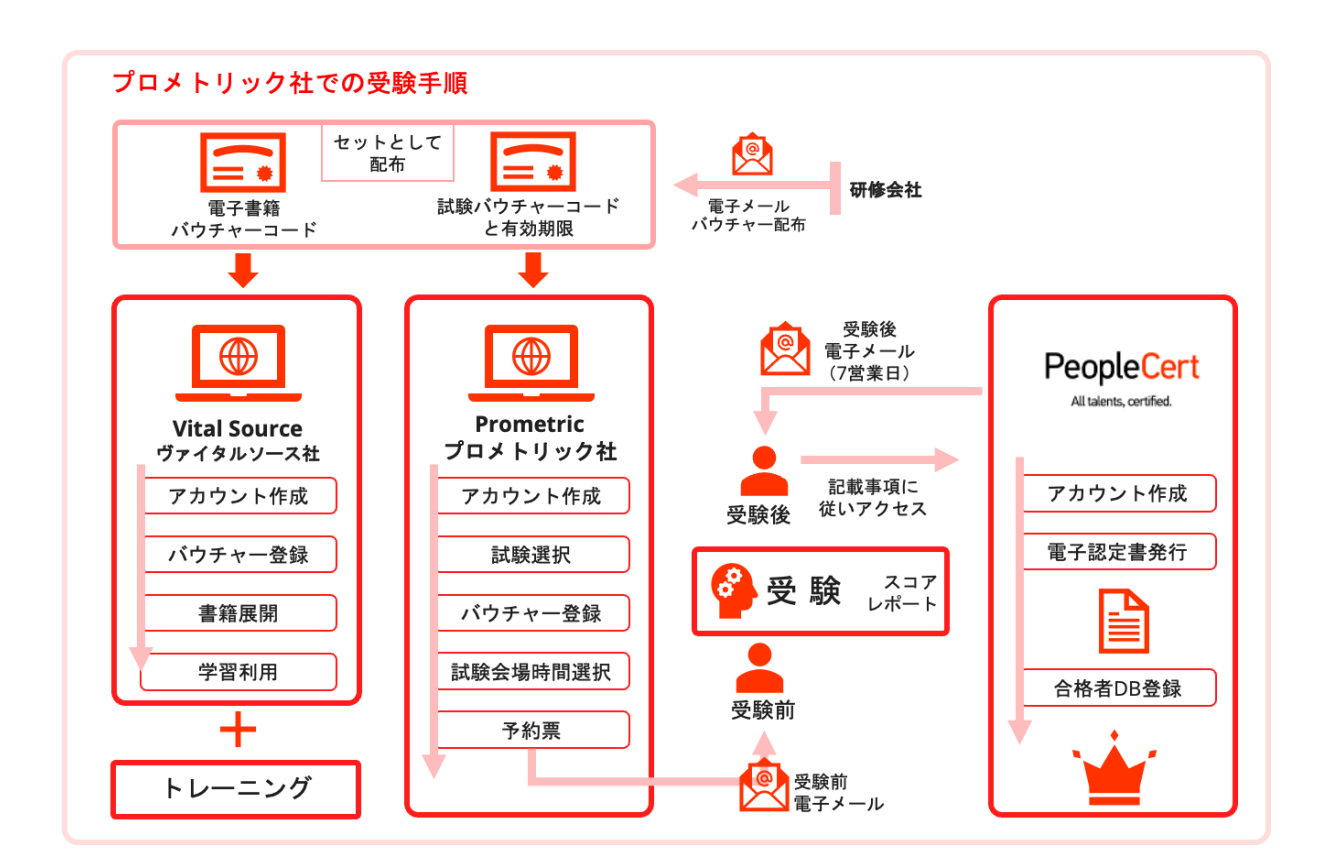

## 16.1 オンライン・プロクタリング試験のシステム要件

#### Web-based 試験ドライバ —(ブラウザベースでの受験)

次のシステム要件を満たしている必要があります。

- Windows® 11、Windows® 11S、Windows® 10、Windows® 10S、もしくは macOS High Sierra (10.13) 以降
- Google Chrome、Microsoft Edge、Opera もしくは Safari ブラウザ (最新バージョン推奨)
- 最低デュアルコア 2.4GHz 以上の CPU (4 GB の RAM を使用)
- 4Mbps 以上のアクティブなフルタイム/ブロードバンドインターネット接続
- 画面解像度 1024 x 768 以上の 16 ビット モニタ (15 インチ以上推奨)
- 4kモニターなどの高解像度の場合には、低解像度への変更後の利用推奨
- キーボードとマウス、または他のポインティングデバイス
- Web カメラ が埋め込みまたは外付けされており、試験監督員の指示に基づき部屋の必要な場所を映し 出すためノート PC ごともしくはカメラを動かせること。この確認作業にスマートフォンのカメラ機能 を使用することはできません。
- マイク(内蔵または外付け)またはマイク付きヘッドセット

#### ExamShield を使用しての受験

次のシステム要件を満たしている必要があります。

- Windows® 11、Windows® 10、もしくは macOS High Sierra (10.13) 以降
- 最低デュアルコア 2.4GHz 以上の CPU (4 GB の RAM を使用)
- 4Mbps 以上のアクティブなフルタイム/ブロードバンドインターネット接続
- 画面解像度 1024 x 768 以上の 16 ビット モニタ (15 インチ以上推奨)
- 4k モニターなどの高解像度の場合には、低解像度への変更後の利用推奨
- キーボードとマウス、または他のポインティングデバイス
- Web カメラ が埋め込みまたは外付けされており、試験監督員の指示に基づき部屋の必要な場所を映し 出すためノート PC ごともしくはカメラを動かせること。この確認作業にスマートフォンのカメラ機能 を使用することはできません。
- マイク(内蔵または外付け)またはマイク付きヘッドセット
- 以下の二つの試験の受験では、お使いのコンピュータが Windows の最新バージョン(Windows 11 以 降)でない場合、 Webview 2 のインストールが必要になることがあります。
- ◆ オープンブック試験で、PeopleCert 公認の電子書籍を ExamShield のアプリ内で表示する場合

# 16.2 変更歴

| #     | 変更項目                             | 変更日        |
|-------|----------------------------------|------------|
| 3.10J | スクリーンショット画面を差し替え                 | 2024/12/12 |
| 3.9J  | バウチャーについて(ピアソン VUE に関する情報を削      | 2024/07/23 |
|       | 除)                               |            |
|       | プロフィール設定について日本語表現の修正             |            |
|       | 電子書籍についての説明文(日本語表現の修正)           |            |
|       | オンラインプロクタリング試験 Web ベースの受験につ      |            |
|       | いてシステム要件など情報アップデート               |            |
|       | プロメトリック社での受験(7~10 営業日の記載)        |            |
|       | PeopleCert Plus についての日本語表現修正     |            |
| 3.7J  | PeopleCert Plus の記載追加            | 2024/06/20 |
|       | 認定証の発行の記載追加                      |            |
| 3.6J  | PeopleCert Plus の記載追加            | 2024/06/17 |
|       | バウチャーに含まれる PeopleCert Plus の展開方法 |            |
| 3.5J  | Webベース試験の記載                      | 2024/05/21 |
|       | PeopleCert Plus の記載              |            |
|       | ExamShield の記載の削除                |            |
|       | オープンブックの追加と記載変更                  |            |
| 3.0   | 項目追加:My Training の提供             | 2023/03/28 |
|       | 上記に関する図版修正                       |            |
|       | 本人確認書類の修正(住基カードの削除)              |            |
|       | 文言調整                             |            |
| 2.4   | 本人確認書類の修正                        | 2023/01/11 |
| 2.3   | 文言調整とセキュリティ要件の記述変更               | 2022/08/19 |
| 2.2   | 文言調整                             | 2022/02/14 |
| 2.0   | 電子書籍の配布方法と試験会場運営の変更              | 2022/02/01 |
| 1.5   | 運用変更の対応                          | 2022/01/04 |
| 1.2   | 項目追加:本人確認書類                      | 2021/09/01 |
|       | 文言調整                             |            |
| 1.11  | Windows/MacOS 対応機材変更             | 2021/06/03 |
|       | 本人確認書類の記載変更                      |            |
| 1     | 初版                               | —          |

#### Email: japan@peoplecert.org, www.peoplecert.org

著作権 © 2024 PeopleCert International Limited およびその関連会社(以下「PeopleCert」)。

すべての著作権は PeopleCert に帰属します。このドキュメントまたはその中の情報のいかなる部分も、PeopleCert が した以外の方法でコピー・配布・開示・または使用することを禁じます。PeopleCert – All talents certified © は、 PeopleCert の登録商標です。

#### 免責事項(DISCLAIMER)

本書は、受信者に役立つ情報を提供することを目的としています。PeopleCert は、本書の作成にあたり注意を払いま したが、本書に含まれる情報またはアドバイスの完全性、正確性、適合性に関して、(明示または黙示の)いかなる表 明または保証も行っておらず、かかる情報またはアドバイスに関するいかなる損失または損害に対しても、PeopleCert